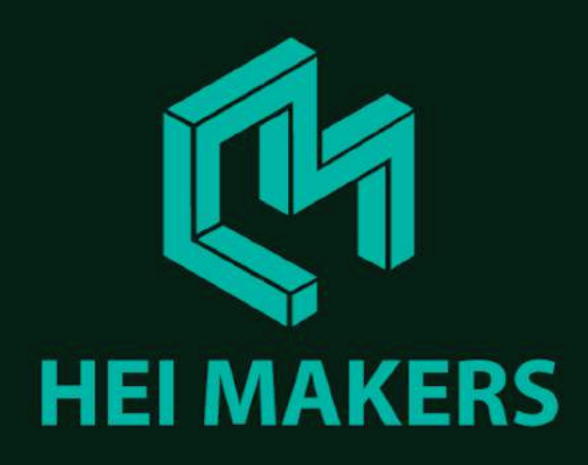

## **BLENDER ADD-ONS FOR MAKERS**

Blender - open source 3D creation software

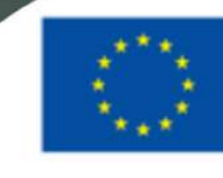

Co-funded by the Erasmus+ Programme of the European Union 2017-1-LT01-KA203-035231

### **ABOUT BLENDER**

Blender is the free and open source 3D creation suite. It supports the entirety of the 3D pipeline—modeling, rigging, animation, simulation, rendering, compositing and motion tracking, even video editing and game creation.

blender.org

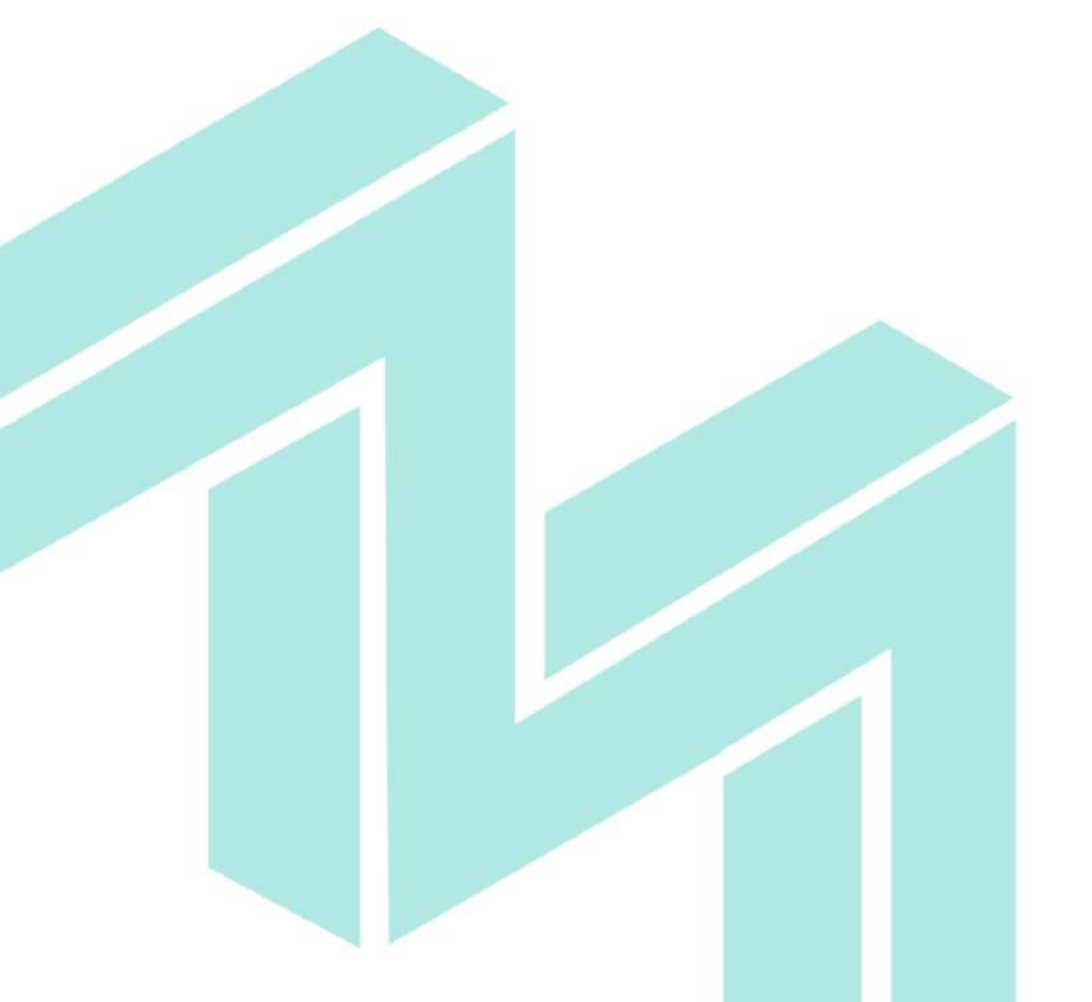

### EXTENDING BLENDER CAPABILITIES

Blender is used in other fields outside art, because of openness and active community.

Blender is used in engineering, science, medicine.

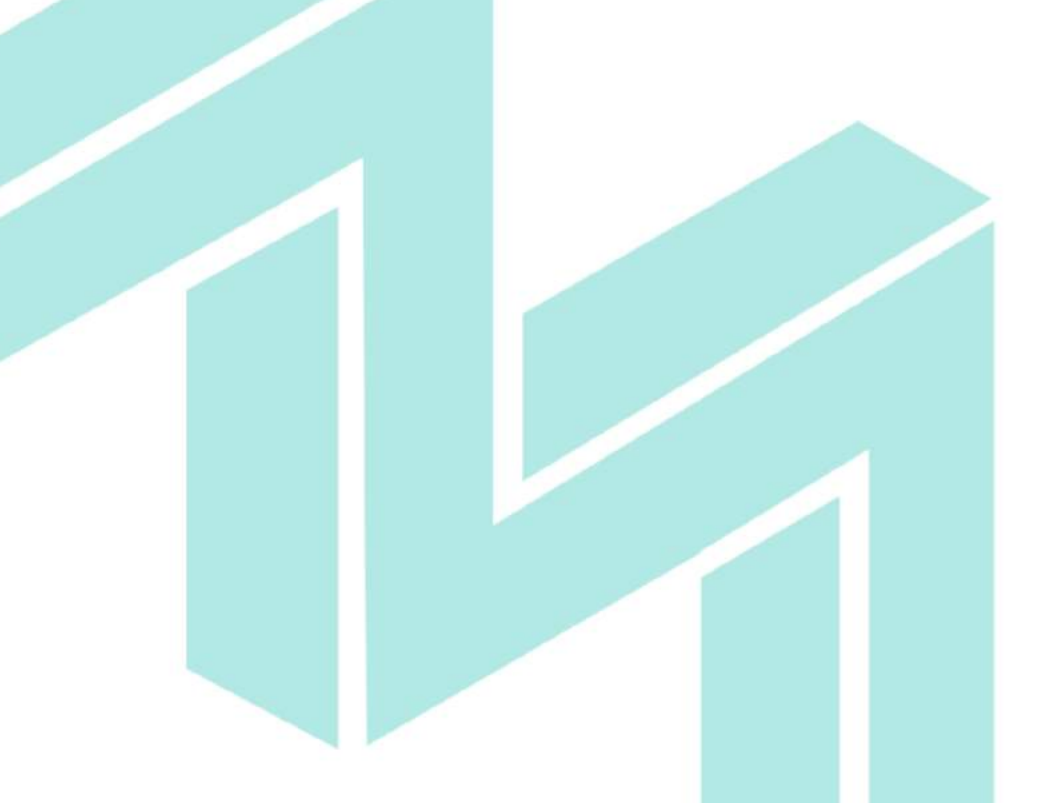

### **AIM 05 SOFTWARE TOOLS FOR MAKERS**

# **Joblender**

Add-ons for improving workflow for makers

### **BLENDER INSTALLATION**

#### Download blender 2.8 from official website blender.org

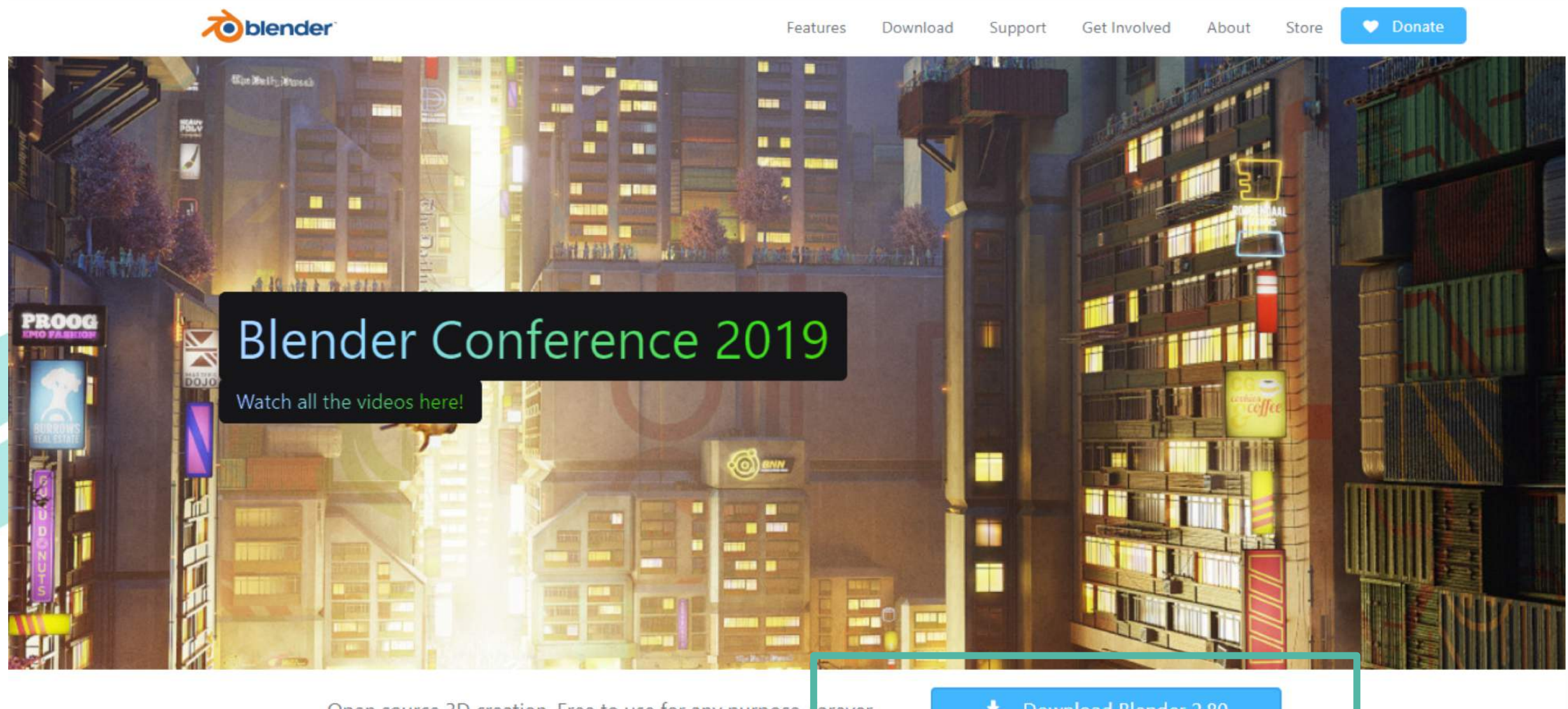

Open source 3D creation. Free to use for any purpose, orever.

#### Add-ons appear in the Add-ons section of blender interface

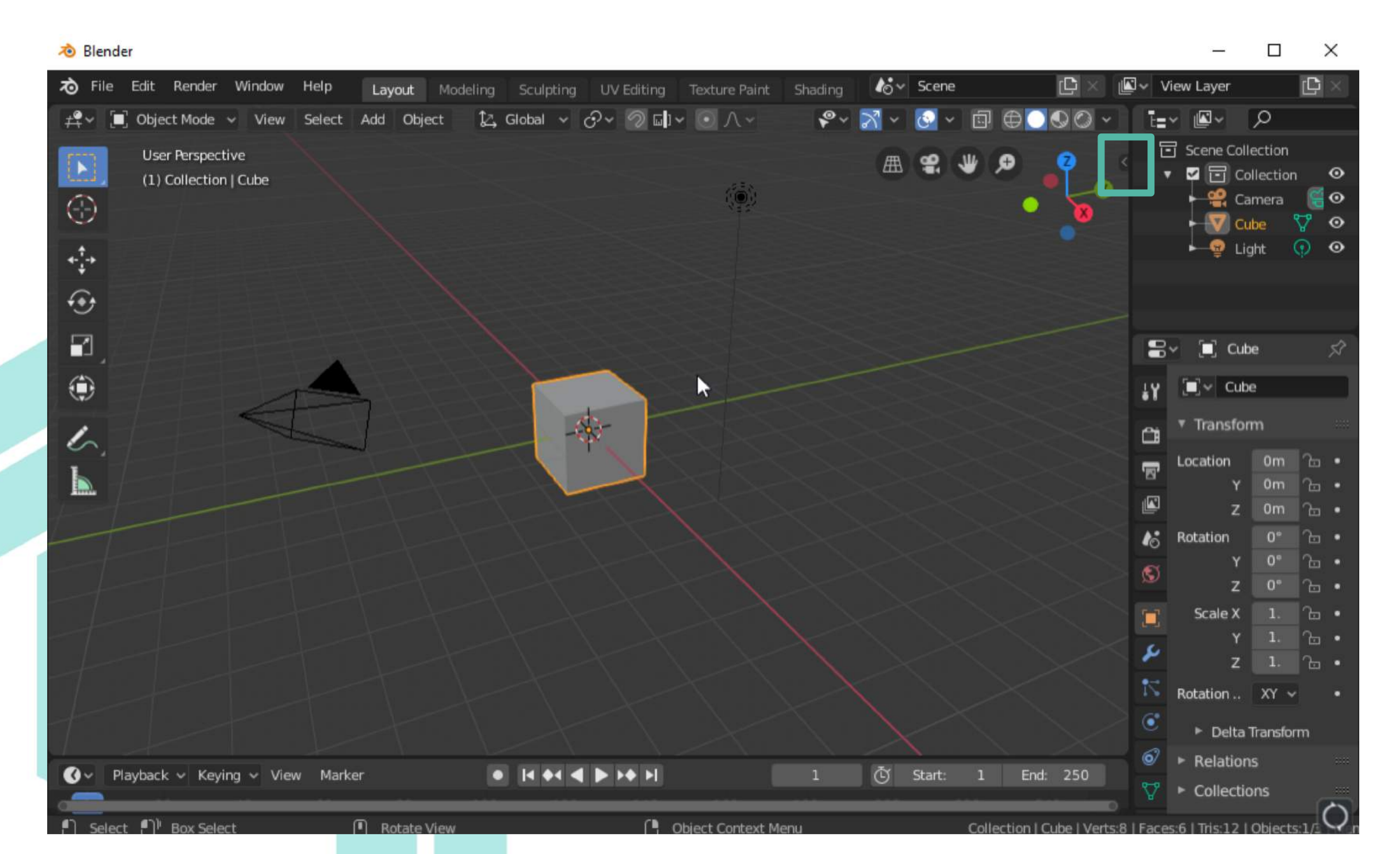

#### Add-ons appear in the Add-ons section of blender interface

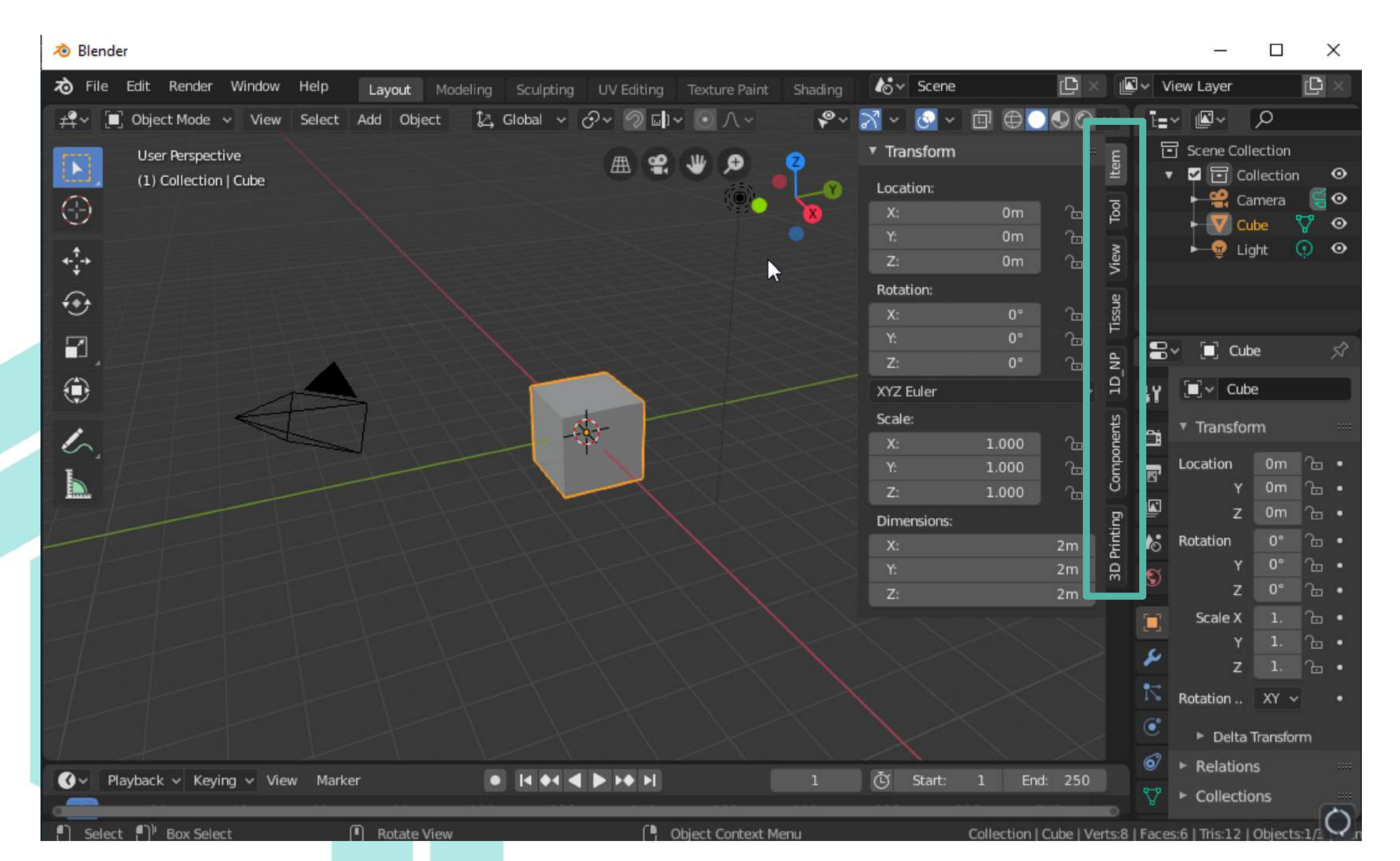

### ADD-ON FOR CREATING PARAMETRIC OBJECTS IN BLENDER

It's important for makers to have ability to create parametric objects. For instance have char, table or window model and have ability to change model dimensions by simply entering different width, height, leg height or other custom parameter value and change model without need to remodel everything.

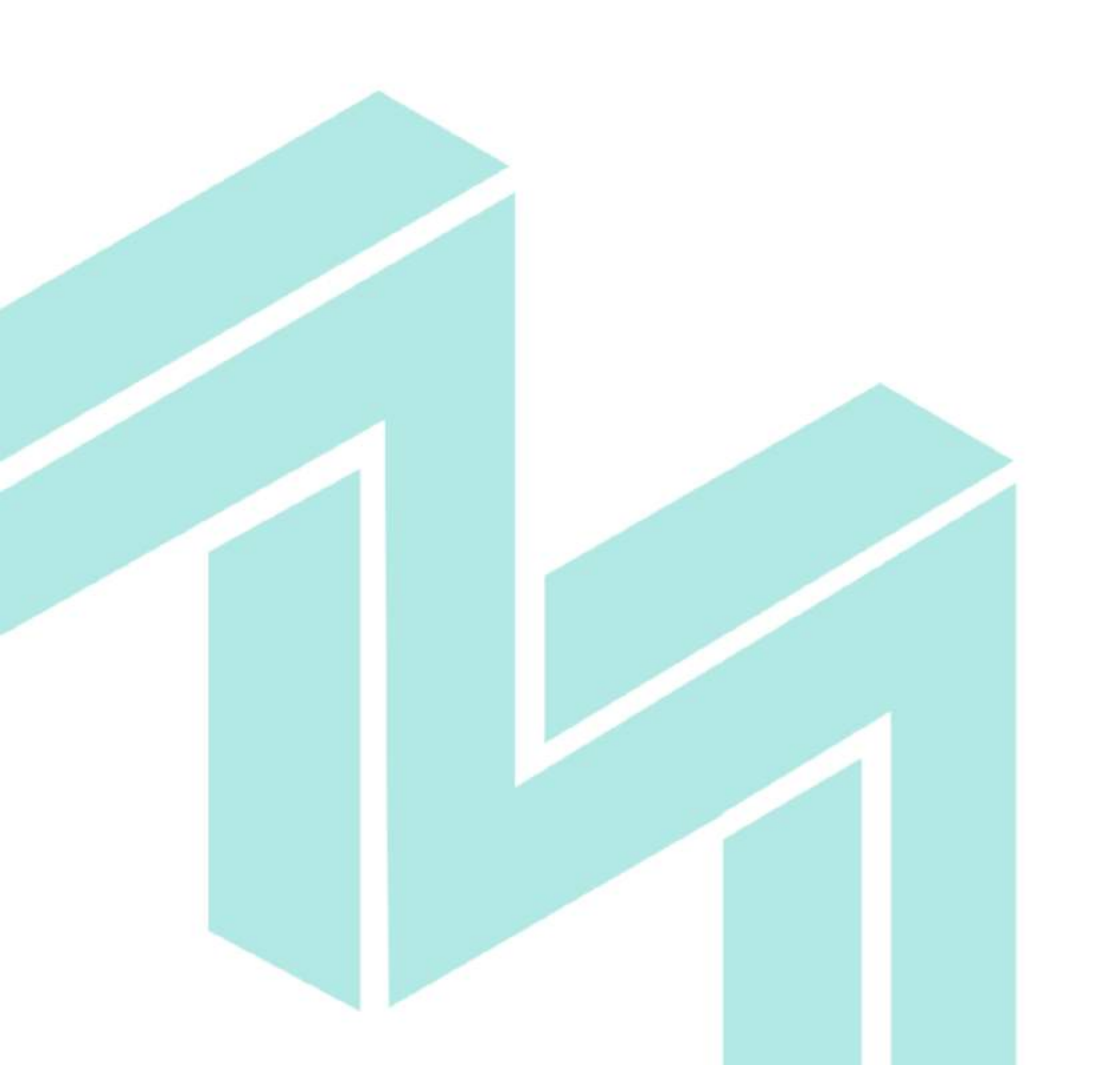

# Github repository for Blender Add-ons for makers <u>https://github.com/maker-suite</u>

| People 2          M Teams          Projects          Settings     Find a repository  Find a repository  Find a repository  Find a repository  Python          Python         Python         Py | ١,                         | ma                       | ker-suite               |                          |                   |                 |                 |   |
|----------------------------------------------------------------------------------------------------|----------------------------|--------------------------|-------------------------|--------------------------|-------------------|-----------------|-----------------|---|
| Find a repository Type: All ▼ Language: All ▼     parametric-components   ● Python                                                                                                    | 📮 Repos                    | sitories 3               | Package                 | es 💄 Peo                 | ple 2 🕅 Team      | ns III Projects | 🛱 Settings      |   |
| parametric-components   ● Python                                                                                                    | Find a rep                 | pository                 |                         |                          |                   | Type: All 🗸     | Language: All 🗸 |   |
| parametric-components         ● Python ✿ GPL-2.0 §1 ★0 ① 0 ۩ 0 Updated on Sep 18         print3d-utils         ● Python ✿ GPL-2.0 §1 ★0 ① 0 ۩ 0 Updated on Aug 28         1d_np         Forked from Korchy/1d_np         1d and                                                                                                    | Server de la charte        |                          |                         |                          |                   | -               |                 | 1 |
| print3d-utils   ● Python                                                                                                    | Python                     | etric-com<br>क्व GPL-2.0 | <b>ponents</b><br>¥1 ★0 | ()o ())o                 | Updated on Sep 18 |                 |                 |   |
| ● Python ∯ GPL-2.0 ¥ 1 ★ 0 ① 0 第 0 Updated on Aug 28  1d_np Forked from Korchy/1d_np 1d_np                                                                                                    | print3d-                   | l-utils                  |                         |                          |                   |                 | ۸               | f |
| 1d_np<br>Forked from Korchy/1d_np                                                                                                    | <ul> <li>Python</li> </ul> | ₫ <b>1</b> GPL-2.0       | ¥1 ★0                   | () 0 ( <mark>1)</mark> 0 | Updated on Aug 28 |                 |                 |   |
| Forked from Korchy/1d_np                                                                                                    | 1d_np                      |                          |                         |                          |                   |                 |                 |   |
|                                                                                                    | Forked from I              | Korchy/1d_np             |                         |                          |                   |                 |                 |   |
| ● Python ▲ GPL-3.0 😵 3 ★ 0 ① 0 ĴĴ 0 Updated on Mar 27                                                                                                    | <ul> <li>Python</li> </ul> | 화 GPL-3.0                | ¥3 ★0                   | () 0 11 0                | Updated on Mar 27 |                 |                 |   |

#### Download Add-on .zip file

| a maker-suite / parametric                                                                                             | -components                                                             |                                                     | O Unwatch → 2                                                                                          | ★ Star 0 ¥ Fork 1                                                                                           |
|----------------------------------------------------------------------------------------------------|-------------------------------------------------------------------------|-----------------------------------------------------|----------------------------------------------------------------------------------------------------|----------------------------------------------------------------------------------------------------|
| <>Code ① Issues 0 ⑦ Pu                                                                                                 | Il requests 0 III Projects                                              | 0 🗉 Wiki 🕕 Security                                 | III Insights 🔅 Settings                                                                                |                                                                                                    |
| <i>Vo description, website, or topic</i><br>Manage topics                                                              | s provided.                                                             |                                                     |                                                                                                    | Edit                                                                                                    |
| T 4 commits                                                                                                    | <b>₽ 1</b> branch                                                       | ♥ 0 releases                                        | L 1 contributor                                                                                        | ब् <u>वै</u> GPL-2.0                                                                                        |
|                                                                                                    |                                                                         |                                                     |                                                                                                    |                                                                                                    |
| Branch: master   New pull reques                                                                                       | t                                                                       | Cr                                                  | eate new file Upload files                                                                             | Find file Clone or download -                                                                               |
| Branch: master  New pull reques Branch: Move properties, operate                                                       | t<br>ors, ui to separate files                                          | Cr                                                  | eate new file Upload files I<br>Clone with HTTPS (                                                     | Find file Clone or download -<br>Use SSH                                                                    |
| Branch: master ▼ New pull reques                                                                                       | t<br>ors, ui to separate files<br>s Move pr                             | Cr<br>roperties, operators, ui to separate          | eate new file Upload files I<br>Clone with HTTPS (<br>Use Git or checkout with                         | Find file Clone or download -<br>OUse SSH<br>In SVN using the web URL.                                      |
| Branch: master  New pull reques  devynios Move properties, operato object_parametric_components gitignore              | t<br>ors, ui to separate files<br>s Move pr<br>Initial co               | Cr<br>roperties, operators, ui to separate<br>ommit | eate new file Upload files I<br>Clone with HTTPS (<br>Use Git or checkout with<br>https://github.com/n | Find file Clone or download -<br>Use SSH<br>SVN using the web URL.<br>maker-suite/parametri                 |
| Branch: master  New pull reques  devynios Move properties, operato  object_parametric_components  j.gitignore  LICENSE | t<br>ors, ui to separate files<br>s Move pr<br>Initial co<br>Initial co | Cr<br>roperties, operators, ui to separate<br>ommit | eate new file Upload files I<br>Clone with HTTPS (<br>Use Git or checkout with<br>https://github.com/n | Find file Clone or download  Clone or download Use SSH Use SSH SVN using the web URL. maker-suite/parametri |

#### Extract .zip file

| 🧶 Kedez.biend   |   |                            | 20  | 18- | 10-24 13:10     | Biender File      | 298 KR                   |     |   |
|-----------------|---|----------------------------|-----|-----|-----------------|-------------------|--------------------------|-----|---|
| 🗳 parametric-co |   |                            | - P | 19- | 11-11 11:57     | zip Archive       | 15 KB                    |     |   |
| print3d-utils-r |   | Open                       | 5   | 19- | 11-04 11:21     | zip Archive       | 24 KB                    |     |   |
| •               | G | Import to Grammarly        |     |     |                 | ,                 |                          |     |   |
|                 |   | 7-Zip                      | >   |     | Open archive    |                   |                          |     |   |
|                 |   | CRC SHA                    | >   |     | Open archive    |                   |                          |     | > |
|                 | 2 | Edit with Notepad++        |     |     | Extract files   |                   |                          |     |   |
|                 | ÷ | Send with Transfer         |     |     | Extract Here    |                   |                          |     |   |
|                 |   | Committee Windows Defender |     |     | Extract to "par | rametric-componer | nts-master\"             | N   |   |
|                 | V | Scan with Windows Defender |     |     | Test archive    |                   |                          | 3   |   |
|                 |   | Google Drive               | >   |     | Add to archive  | e                 |                          |     |   |
|                 | Ŕ | Share                      |     |     | Compress and    | l email           |                          |     |   |
|                 |   | Open with                  | >   |     | Add to "paran   | netric-components | -master.7z"              |     |   |
|                 |   | Give access to             | >   |     | Compress to "   | 'parametric-compo | nents-master.7z" and ema | il  |   |
|                 |   | Restore previous versions  |     |     | Compress to "   | 'parametric-compo | nents-master.zip" and em | ail |   |
|                 |   |                            |     | _   |                 |                   |                          |     |   |

#### Create .zip file from folder "object\_parametric\_components"

| object_parame | the components and in the day      | Filefolder                                               |
|---------------|------------------------------------|----------------------------------------------------------|
| ] .gitignore  | Open                               | GITIGNORE File 2 KB                                      |
| desktop.ini   | Open in new window                 | Configuration sett 1 KB                                  |
| LICENSE       | Pin to Quick access                | File 18 KB                                               |
| README.m      | Add to VLC media player's Playlist | MD File 1 KB                                             |
|               | Browse with IrfanView              |                                                          |
| - <u>-</u>    | Play with VLC media player         |                                                          |
|               | 7-Zip                              | > Add to archive                                         |
|               | CRC SHA                            | Compress and email                                       |
|               | Send with Transfer                 | Add to "object_parametric_components.7z"                 |
| E             | Scan with Windows Defender         | Compress to "object_parametric_components.7z" and email  |
| 2             | Google Drive                       | > Add to "object_parametric_components.zip"              |
|               | Give access to                     | Compress to "object_parametric_components.zip" and email |
|               | Restore previous versions          |                                                          |
|               |                                    |                                                          |

#### Run blender and open preferences ->Add-ons

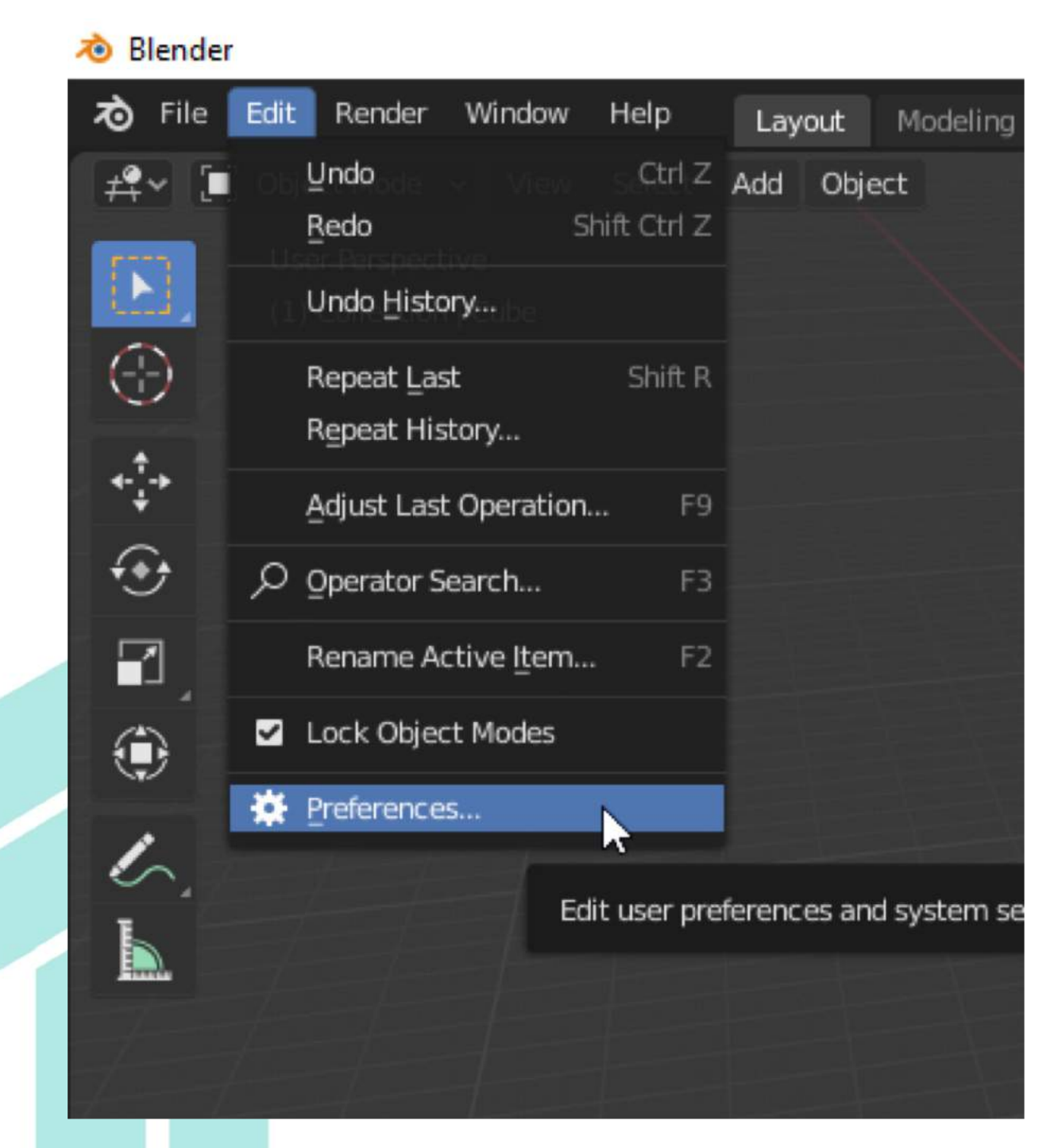

#### Run blender and open preferences -> Add-ons

| Blender Preferences | _                                               | o x                                                                                                    |
|---------------------|-------------------------------------------------|----------------------------------------------------------------------------------------------------|
| Interface           | Official Community Testing 上 Install 🖓          | Refresh                                                                                                    |
| Themes              | All v Q Install an add-on                       |                                                                                                    |
| Viewport            | 3D View: 3D Navigation                          |                                                                                                    |
| Lights              | 3D View: 3D-Coat Applink                        | <b>4</b> %                                                                                                    |
| Editing             | 3D View: Align Tools                            | <b>2</b> %                                                                                                    |
| Animation           | 3D View: Copy Attributes Menu                   | <b>2</b> %                                                                                                    |
| Add-ons             | 3D View: Dynamic Context Menu                   | <u>2</u> %                                                                                                    |
| Navigation          | <ul> <li>3D View: Math Vis (Console)</li> </ul> | ক                                                                                                    |
| Keymap              | 3D View: Measurelt                              | <b>2</b> %                                                                                                    |
| System              | 3D View: Modifier Tools                         | <b>2</b> %                                                                                                    |
| Save & Load         | 3D View: Stored Views                           | <u>2</u> %                                                                                                    |
| File Paths          | Add Curve: Btrace                               | <b>2</b> %                                                                                                    |
|                     | Add Curve: Extra Objects                        | 25                                                                                                    |
|                     | Add Curve: IvyGen                               | \$.                                                                                                    |
|                     | Add Curve: Sapling Tree Gen                     | <b>2</b> %                                                                                                    |
| =                   | Add Curve: Simplify Curves+                     | Ó                                                                                                    |
|                     |                                                 | , view of the second second se |

#### locate downloaded file and click "install from file"

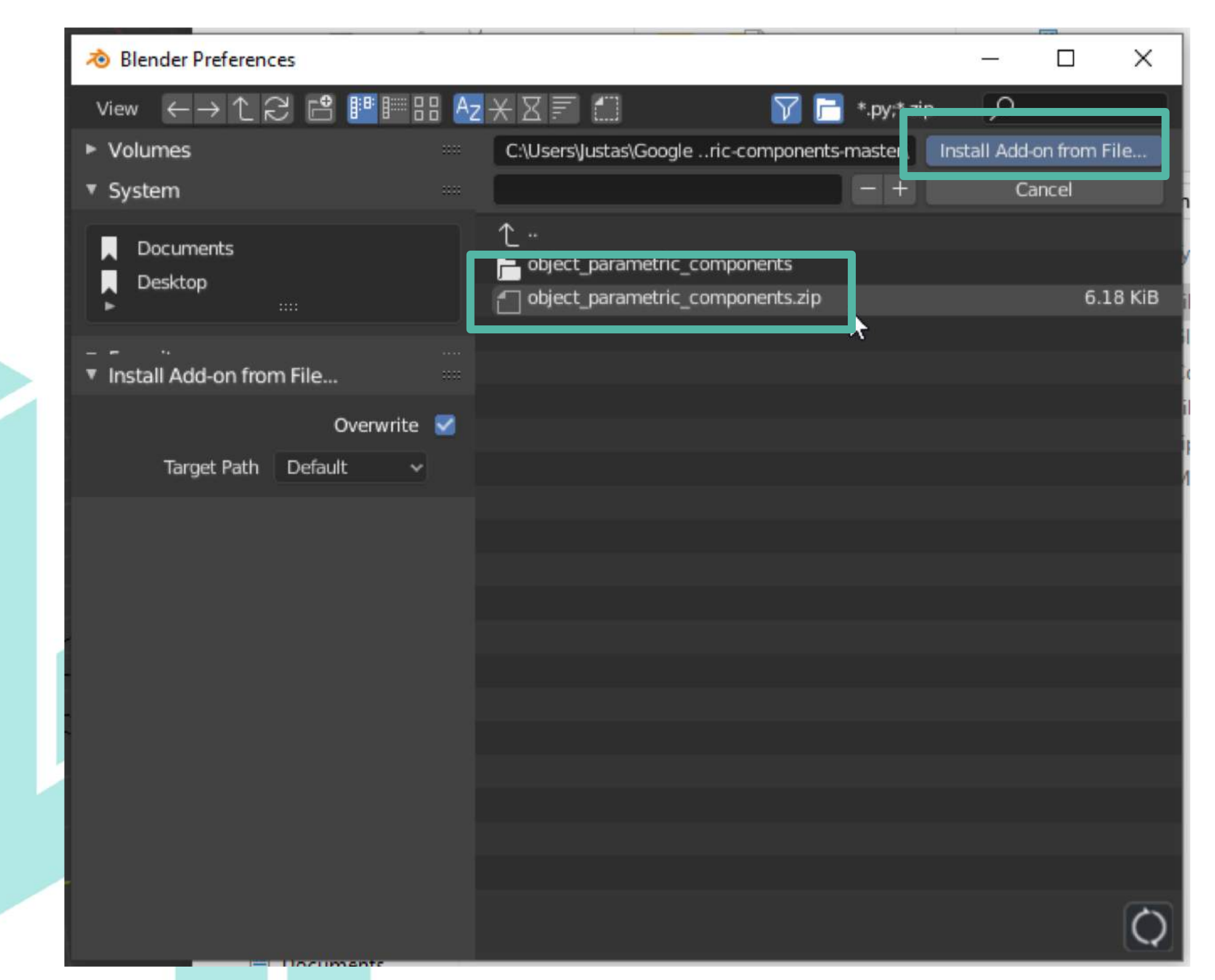

#### Activate updated 3D print toolbox Add-on

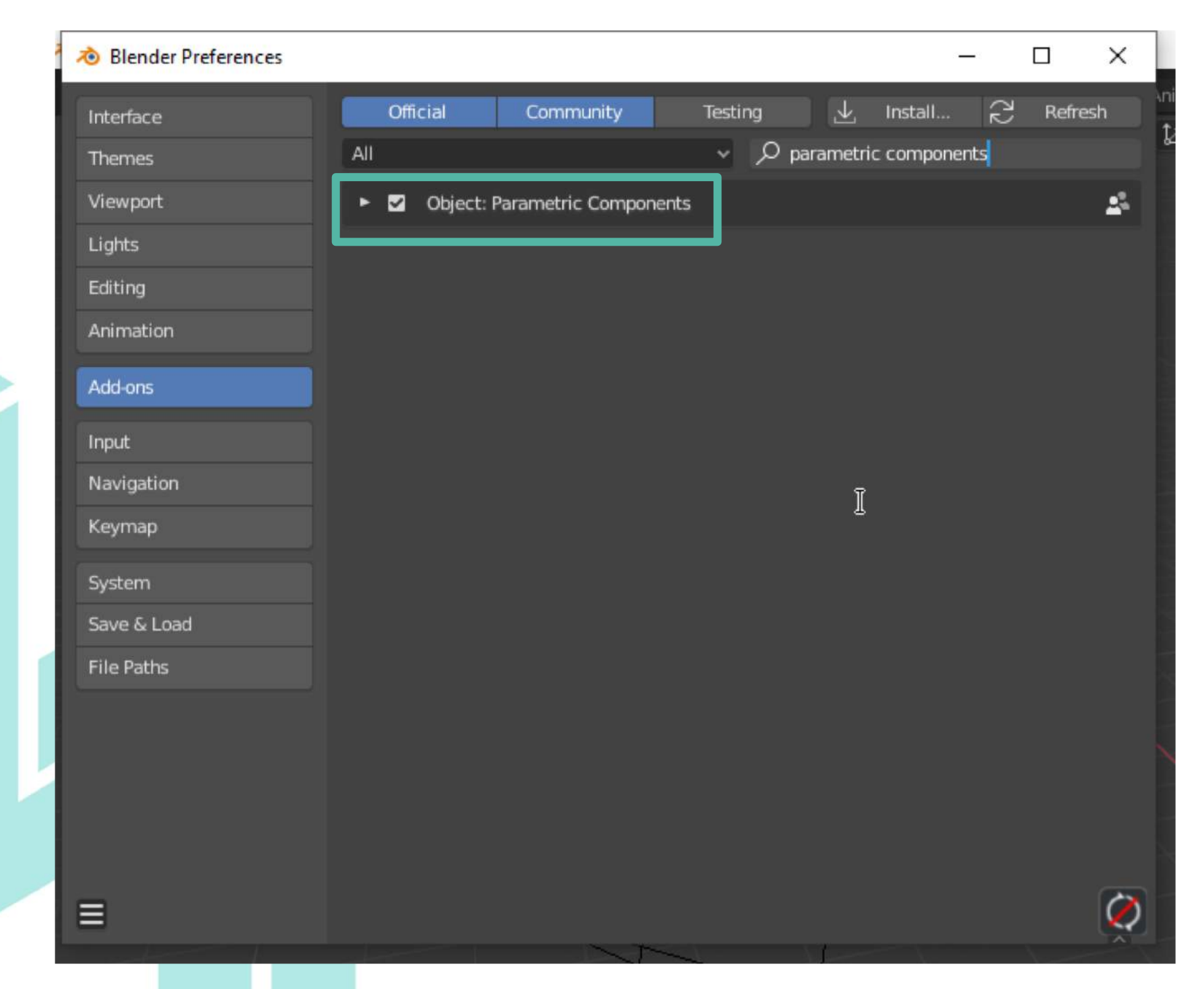

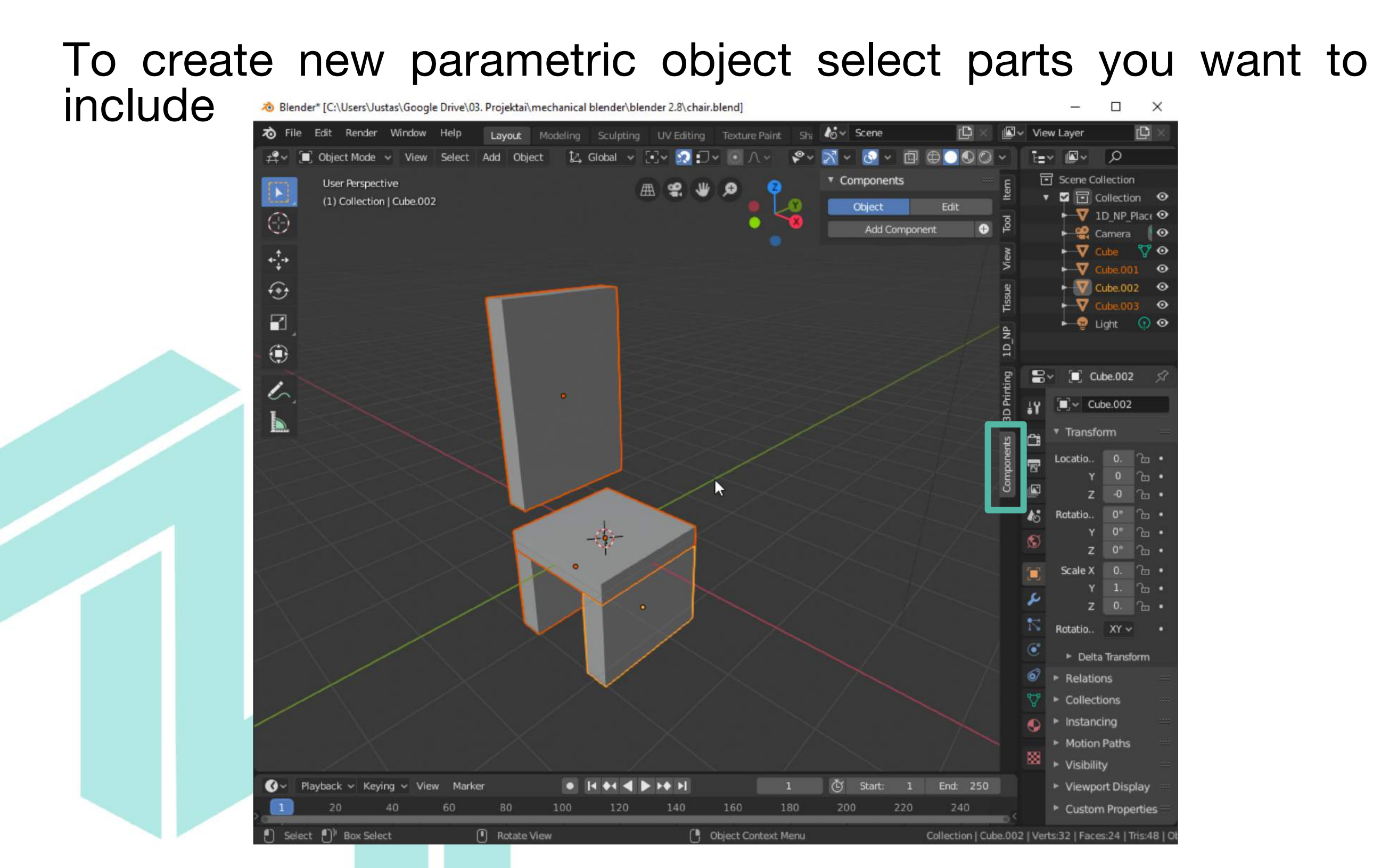

#### Click "Edit" and " Crate Component"

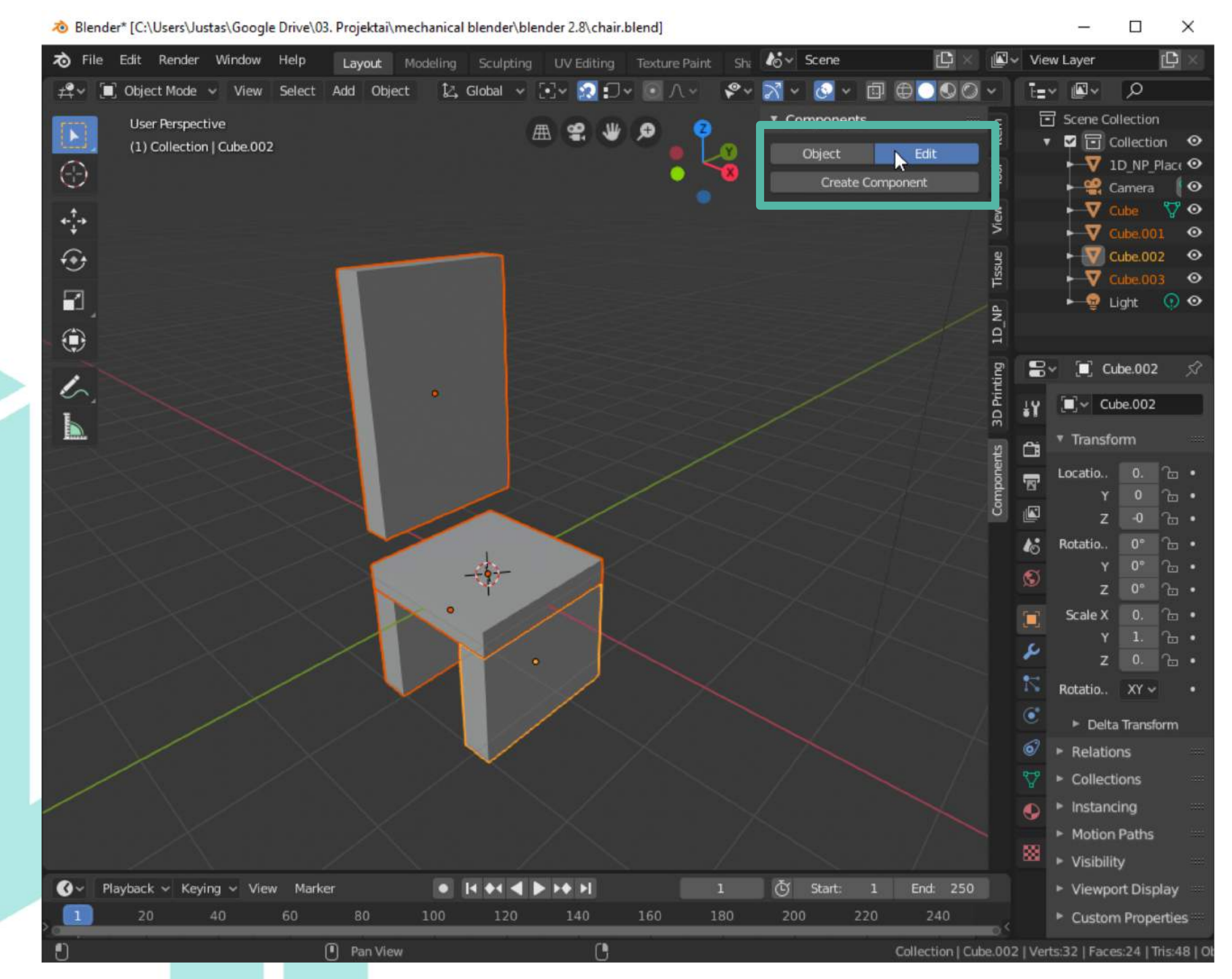

#### Write name of the component

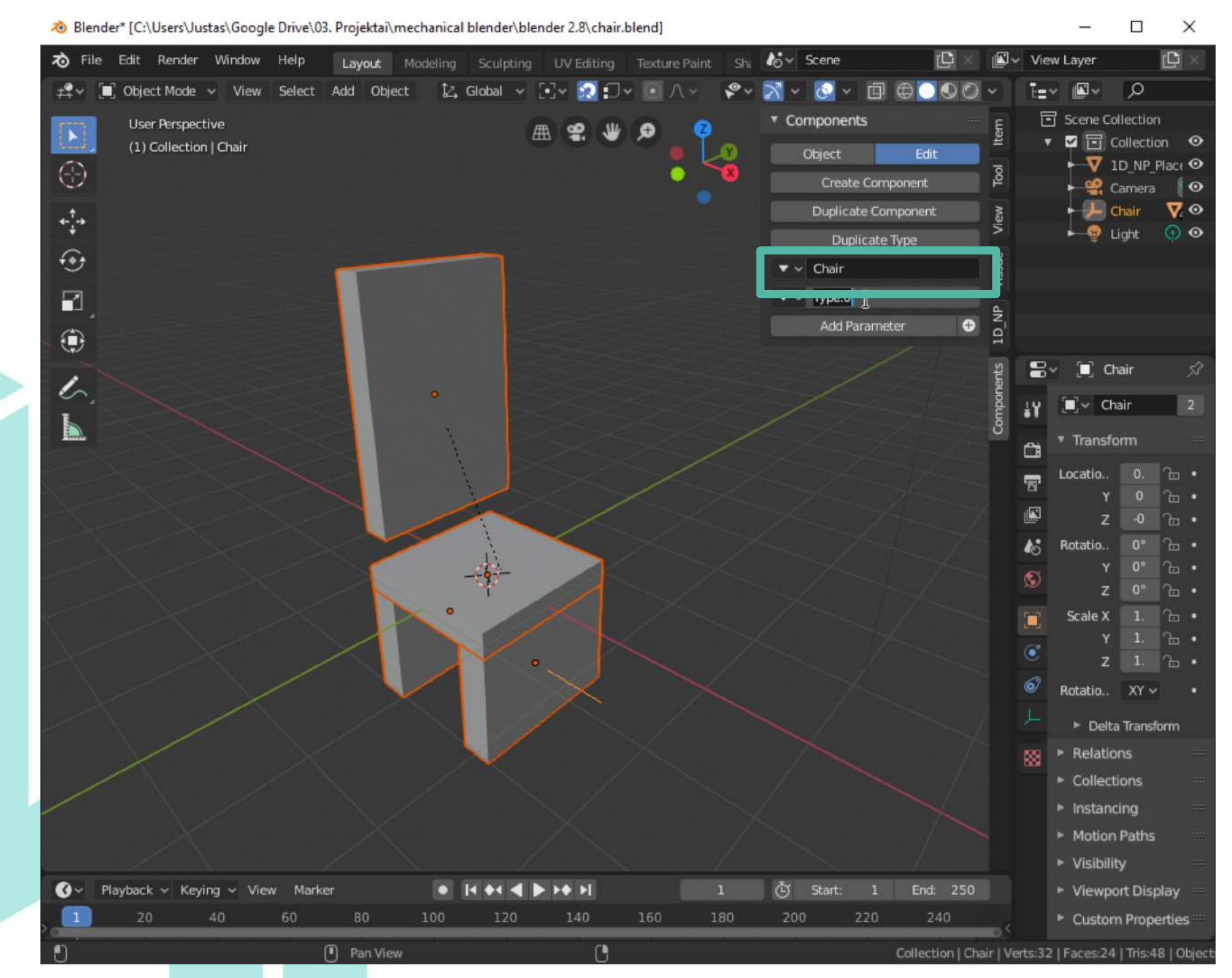

#### Add custom parameter

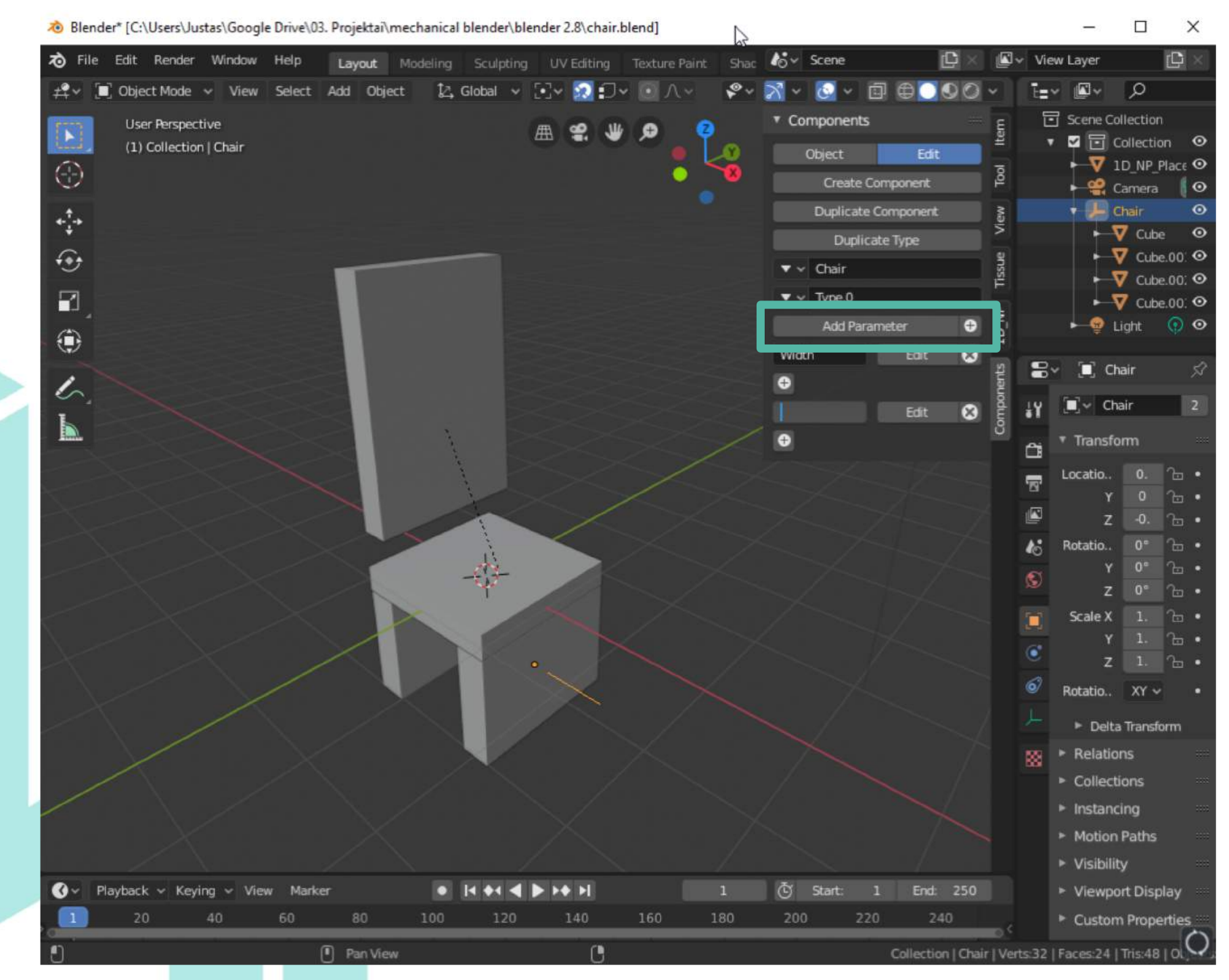

#### Assign parts wich new parameter will control

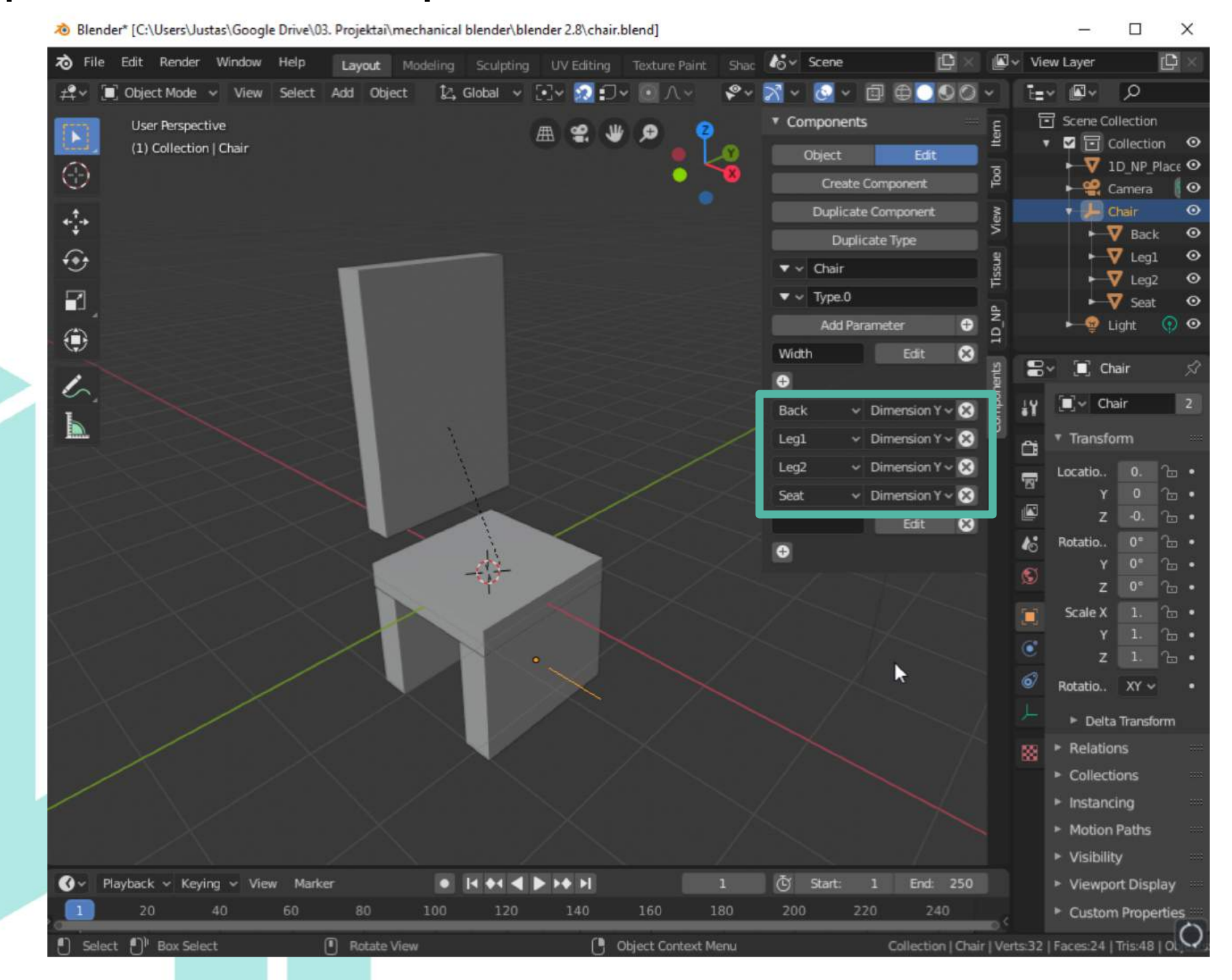

#### Click "Object"

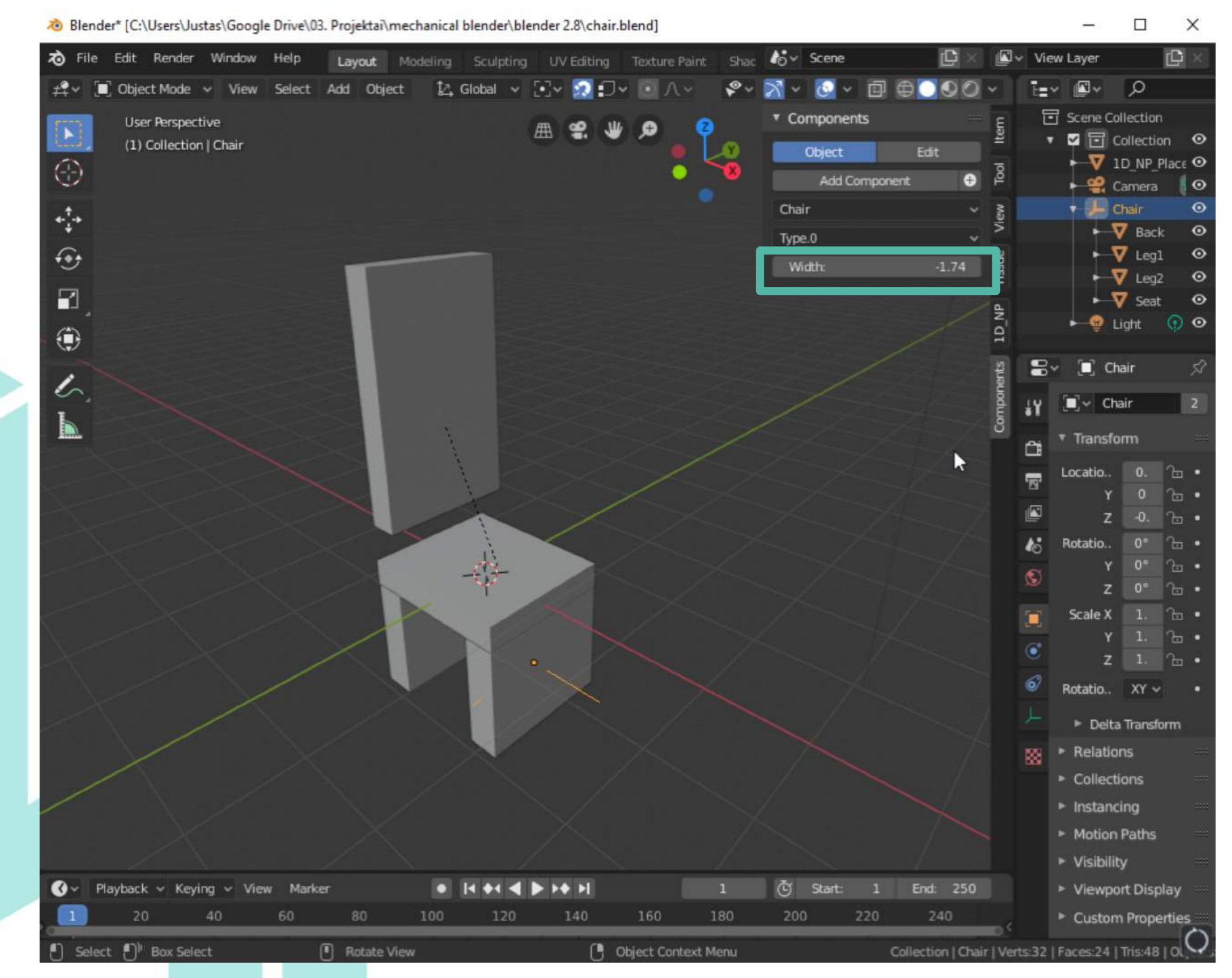

#### Now its possible change chair width by changing parameter

value

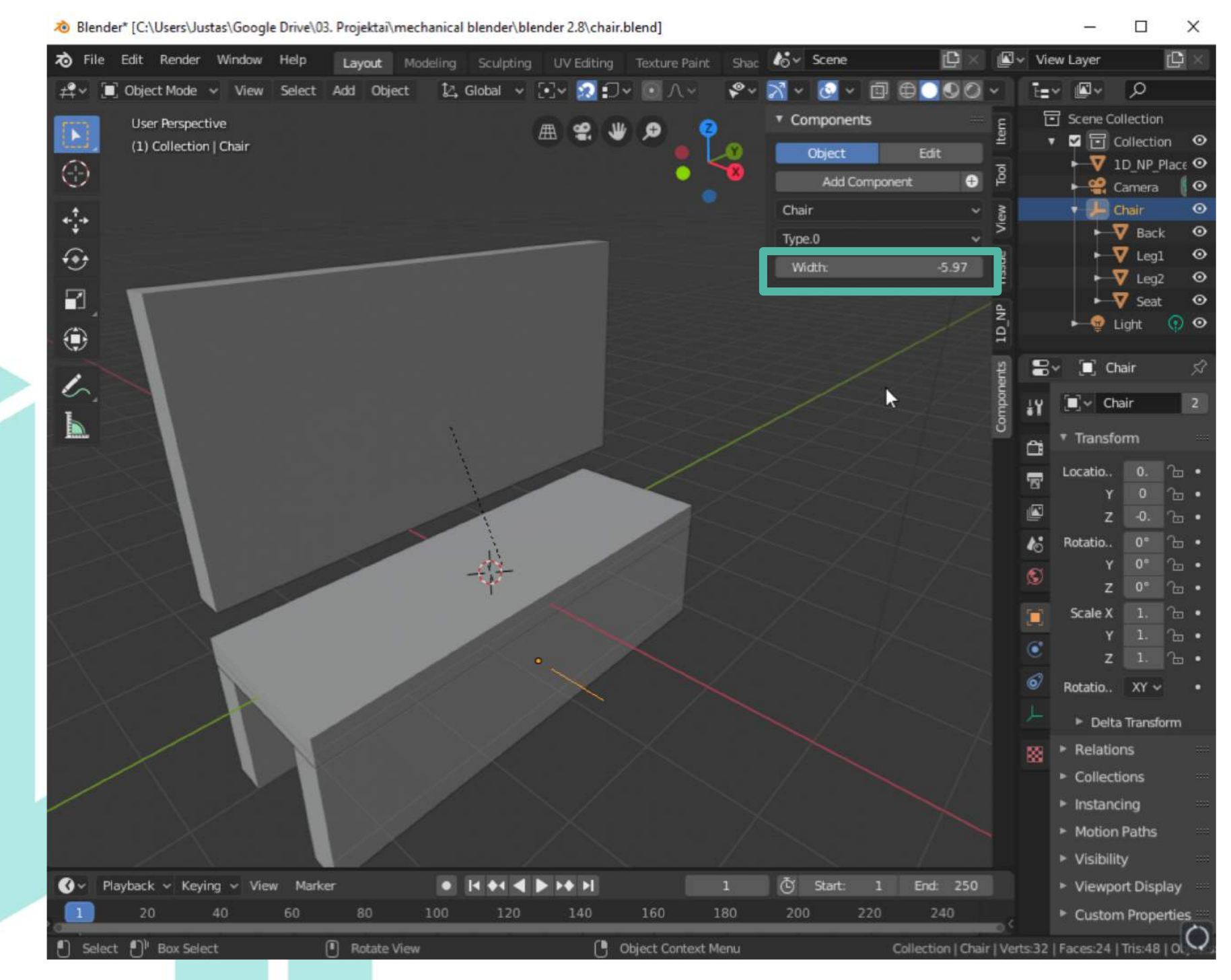

#### Add more custom parameters

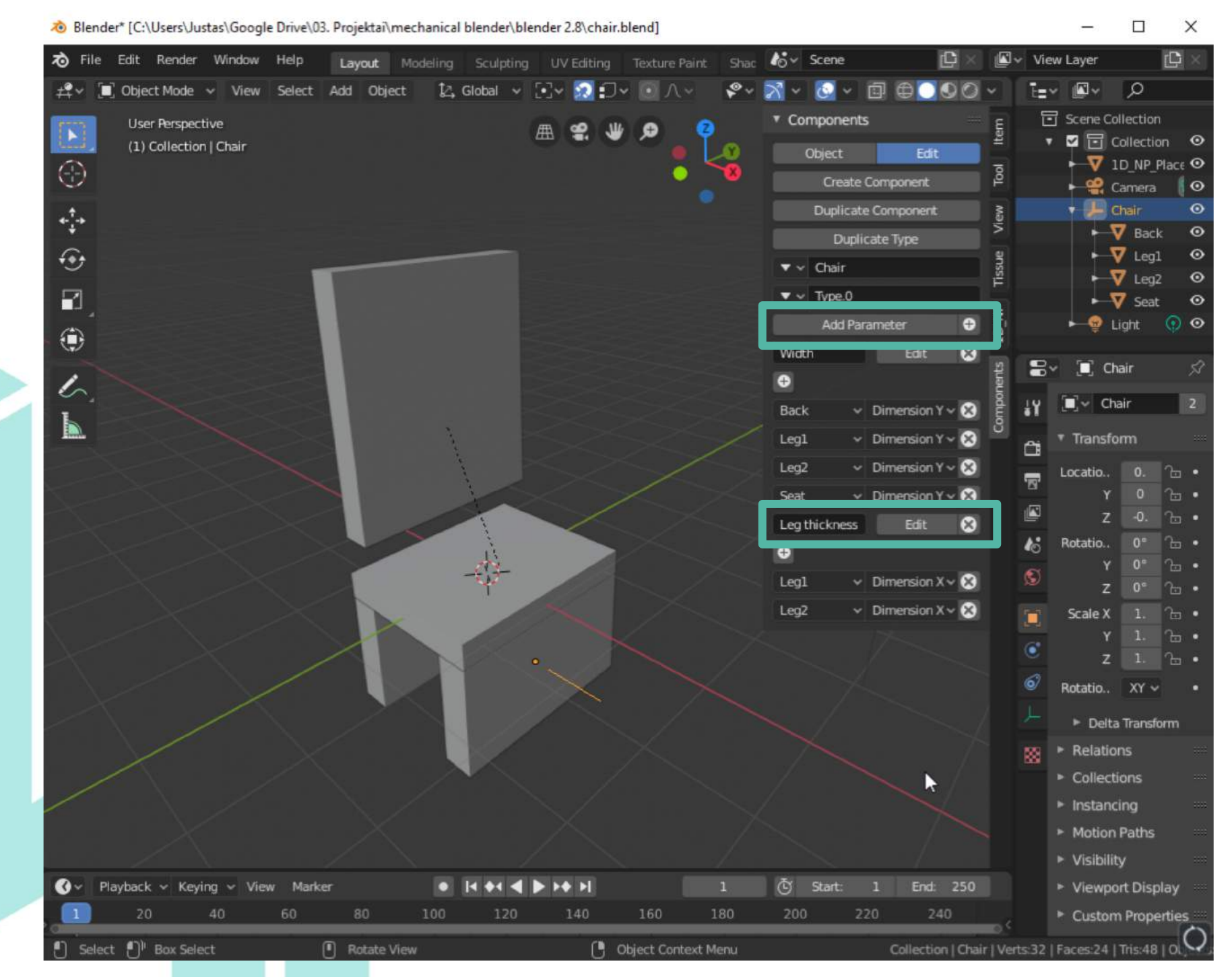

#### Now it's possible to control more parameters

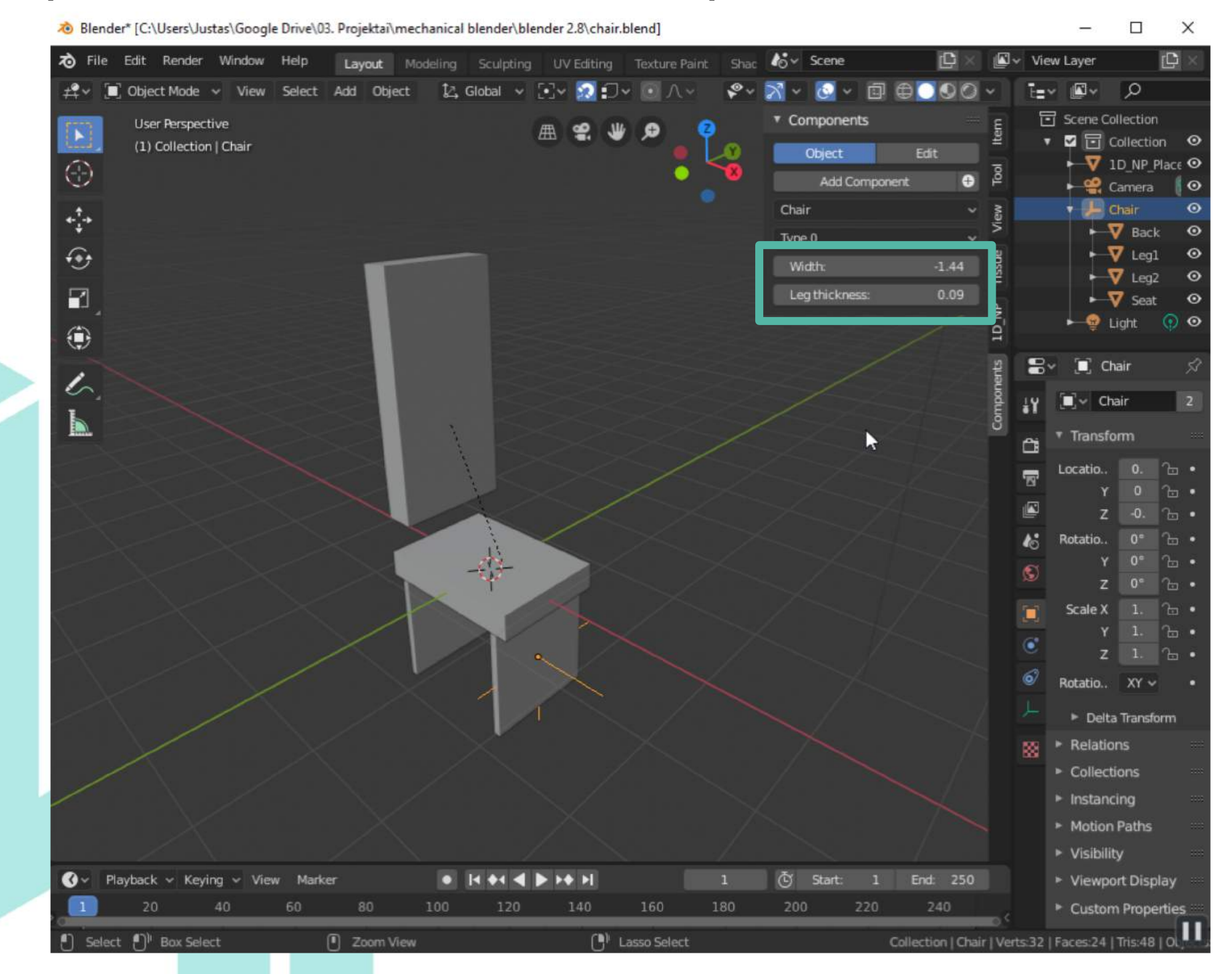

#### Now it's possible to control more parameters

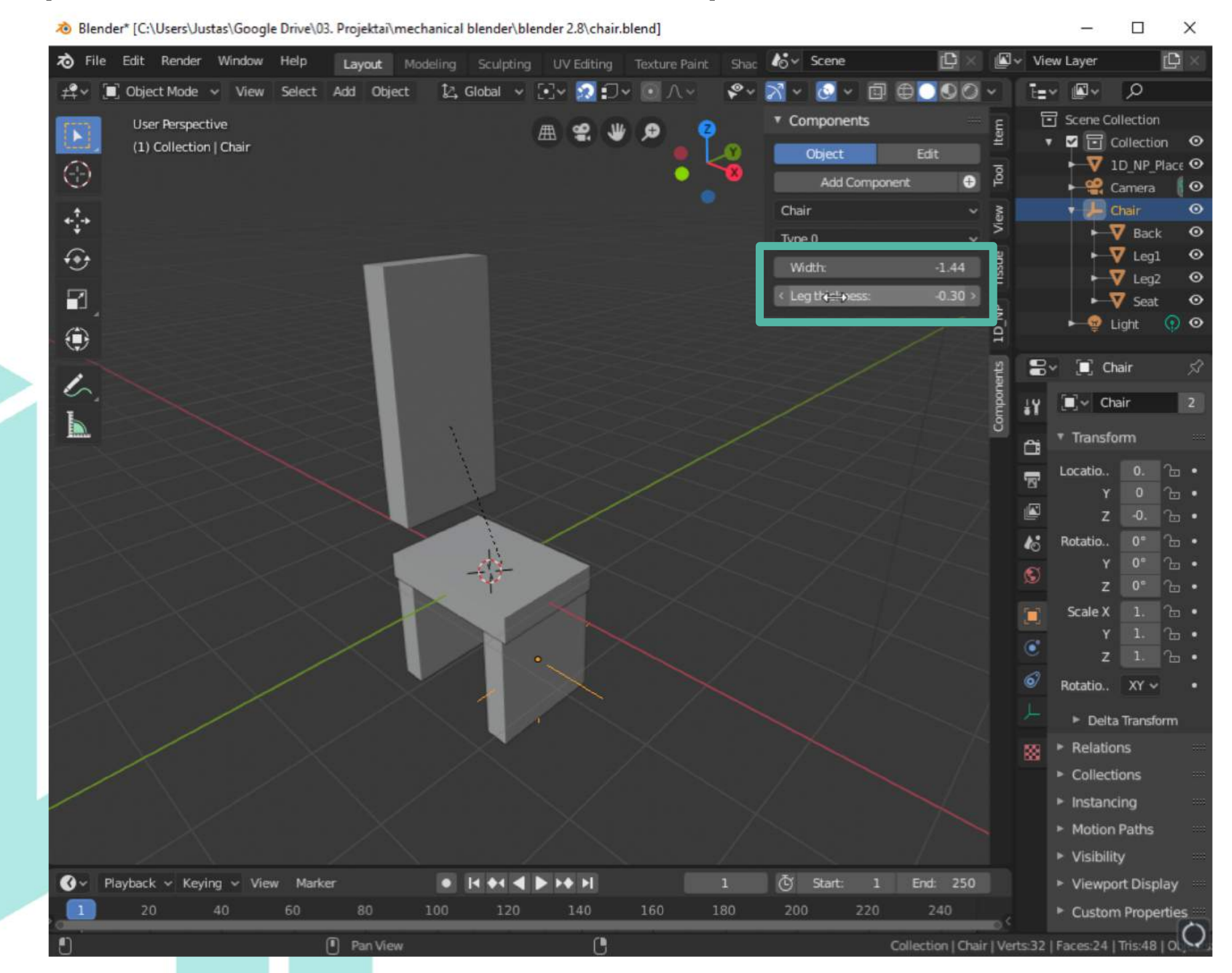

#### And create multiple types of the same object

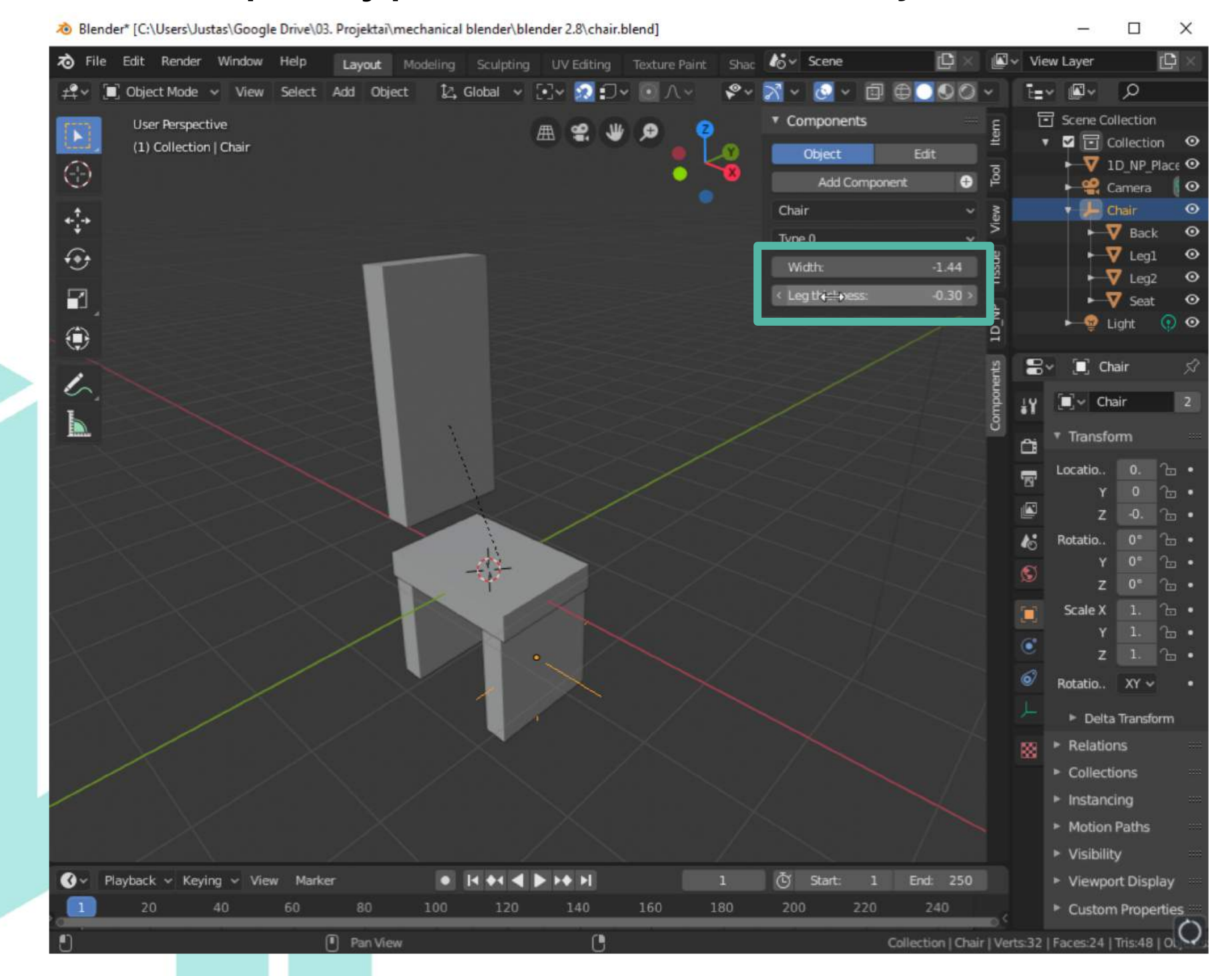

### ADD-ON FOR EVALUATING MODELS FOR 3D PRINTING

We updated 3D printing toolbox add-on and included features to visually evaluate models for 3D printing and show potential model flaws.

# Github repository for Blender Add-ons for makers <u>https://github.com/maker-suite</u>

| 📮 Reposi             | itories 3                                    | T Pack         | ages                | 2 Peop         | ole 2 👸 Tea                            | ms 🕕 Proje  | ects 🔅 Settings |  |
|----------------------|----------------------------------------------|----------------|---------------------|----------------|----------------------------------------|-------------|-----------------|--|
| Find a repo          | ository                                      |                |                     |                |                                        | Type: All 🗸 | Language: All 🗸 |  |
|                      |                                              |                |                     |                |                                        |             |                 |  |
| paramet              | ric-com                                      | ponent         | s                   |                |                                        |             |                 |  |
| Daramet<br>Python इ  | t <b>ric-com</b>  <br>গুঁ GPL-2.0            | ponent<br>೪1 ★ | <b>s</b><br>0 (1) 0 | <b>11</b> 0    | Updated on Sep 18                      | 3           |                 |  |
| Depython a           | tric-com<br>∯ GPL-2.0<br>•utils              | ponent<br>೪1 ★ | <b>s</b><br>0 (1) 0 | ĵ <b>,</b> ĵ 0 | Updated on Sep 18                      | 3           |                 |  |
| Python 4<br>Drint3d- | tric-com<br>承 GPL-2.0<br>•utils<br>乘 GPL-2.0 | ponent<br>∛1 ★ | s<br>0 ① 0          | 1,1 o<br>1,1 o | Updated on Sep 18<br>Updated on Aug 28 | 3           |                 |  |

#### Download Add-on .zip file

| maker-suite / print3d-utils                                                                                                    |                                                                    | e                                          | Unwatch - 2                                                           | 🖈 Sta                                     | ar 0 <sup>9</sup> Fork 1                                          |
|----------------------------------------------------------------------------------------------------|--------------------------------------------------------------------|--------------------------------------------|-----------------------------------------------------------------------|-------------------------------------------|-------------------------------------------------------------------|
| Code () Issues 0 17 Pull requests 0                                                                                                    | 💷 Projects 🚺 💷 Wiki 🕕 Securit                                      | y III Insights                             | Settings                                                              |                                           |                                                                   |
| description, website, or topics provided.                                                                                                    |                                                                    |                                            |                                                                       |                                           | Edit                                                              |
| nage topics                                                                                                    |                                                                    |                                            |                                                                       |                                           |                                                                   |
|                                                                                                    |                                                                    |                                            |                                                                       |                                           |                                                                   |
| P 6 commits 1 bran                                                                                                    | nch 🛇 0 releases                                                   | <b>1</b> co                                | ntributor                                                             |                                           | മ്പ് GPL-2.0                                                      |
| ⑦ 6 commits                                                                                                    | nch 🛇 0 releases                                                   | L 1 co                                     | ntributor<br>Upload files                                             | Find file                                 | ৱাঁুড় GPL-2.0<br>Clone or download <del>-</del>                  |
| ⑦ 6 commits P 1 bran ranch: master ▼ New pull request Add property shack distort                                                                                                    | nch 🔊 <b>0</b> releases                                            | L 1 co<br>Create new file                  | Upload files                                                          | Find file                                 | ی GPL-2.0<br>Clone or download ح                                  |
| P 6 commits     P 1 bran     P 1 bran     P 1 bran     In the second second se | nch 🔊 0 releases                                                   | Create new file                            | Upload files<br>e with HTTPS                                          | Find file<br>②<br>h SVN usin              | গুঁঃ GPL-2.0<br>Clone or download –<br>Use SSH<br>ng the web URL. |
| Image: Provide state     Image: Provide state     Image: Provide state <td>Add property check_distort</td> <td>Create new file<br/>Clone<br/>Use Gi<br/>http</td> <td>Upload files<br/>e with HTTPS<br/>it or checkout wit<br/>s://github.com/</td> <td>Find file<br/>⑦<br/>h SVN usin<br/>maker-sui</td> <td>هthe web URL.<br/>te/print3d-ur</td>                                                                                                    | Add property check_distort                                         | Create new file<br>Clone<br>Use Gi<br>http | Upload files<br>e with HTTPS<br>it or checkout wit<br>s://github.com/ | Find file<br>⑦<br>h SVN usin<br>maker-sui | هthe web URL.<br>te/print3d-ur                                    |
| Ibrar     Image: Ibrar     Image: Ibrar        Image: Ibrar     Image: Ibrar        Image: Ibrar <td>hch 🔊 0 releases<br/>Add property check_distort<br/>Add license file</td> <td>Create new file<br/>Use Ginttp</td> <td>Upload files<br/>e with HTTPS<br/>it or checkout wit<br/>s://github.com/</td> <td>Find file<br/>⑦<br/>h SVN usin<br/>maker-sui</td> <td>هthe web URL.<br/>te/print3d-ur</td>                                                                                                    | hch 🔊 0 releases<br>Add property check_distort<br>Add license file | Create new file<br>Use Ginttp              | Upload files<br>e with HTTPS<br>it or checkout wit<br>s://github.com/ | Find file<br>⑦<br>h SVN usin<br>maker-sui | هthe web URL.<br>te/print3d-ur                                    |

#### Run blender and open preferences ->Add-ons

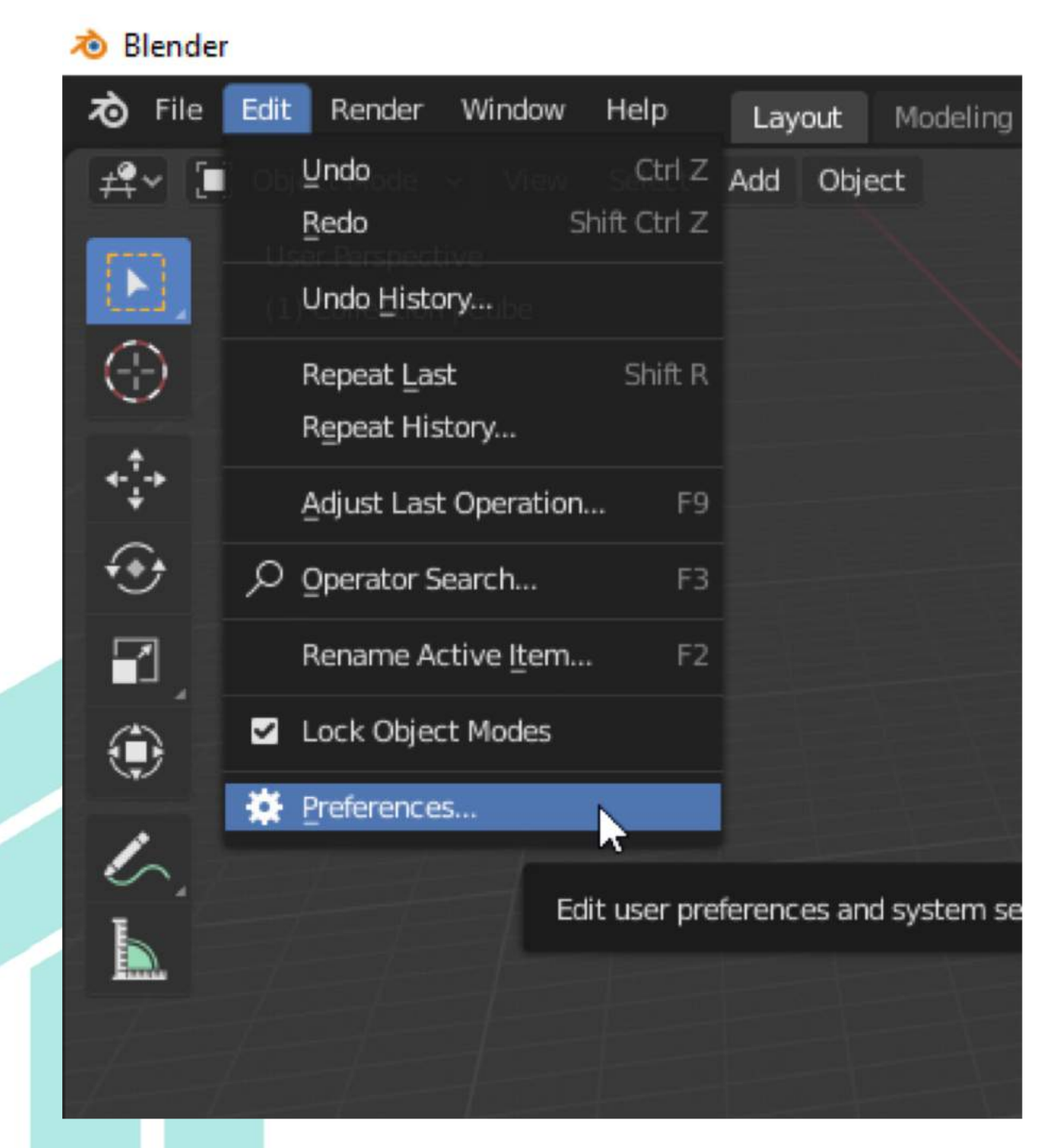

#### Run blender and open preferences -> Add-ons

| Blender Preferences | _                                      | o x        |
|---------------------|----------------------------------------|------------|
| Interface           | Official Community Testing 🛃 Install 🖓 | Refresh    |
| Themes              | All v O                                |            |
| Viewport            | 3D View: 3D Navigation                 | <b>2</b> % |
| Lights              | 3D View: 3D-Coat Applink               | 25         |
| Editing             | 3D View: Align Tools                   | 25         |
| Animation           | 3D View: Copy Attributes Menu          |            |
| Add-ons             | 2D View Duesmie Centext Menu           |            |
| nput                |                                        | <u> </u>   |
| Navigation          | 3D View: Math Vis (Console)            | ক          |
| Keymap              | 3D View: Measurelt                     | <b>2</b> % |
| System              | 3D View: Modifier Tools                | <b>2</b> % |
| Save & Load         | 3D View: Stored Views                  | <u>2</u> % |
| File Paths          | Add Curve: Btrace                      | <u>2%</u>  |
|                     | Add Curve: Extra Objects               | 2%         |
|                     | Add Curve: IvyGen                      | <u>2</u> % |
|                     | Add Curve: Sapling Tree Gen            | <u>2</u> % |
| =                   | Add Curve: Simplify Curves+            | Ó          |
|                     |                                        |            |

#### locate downloaded file and click "install from file"

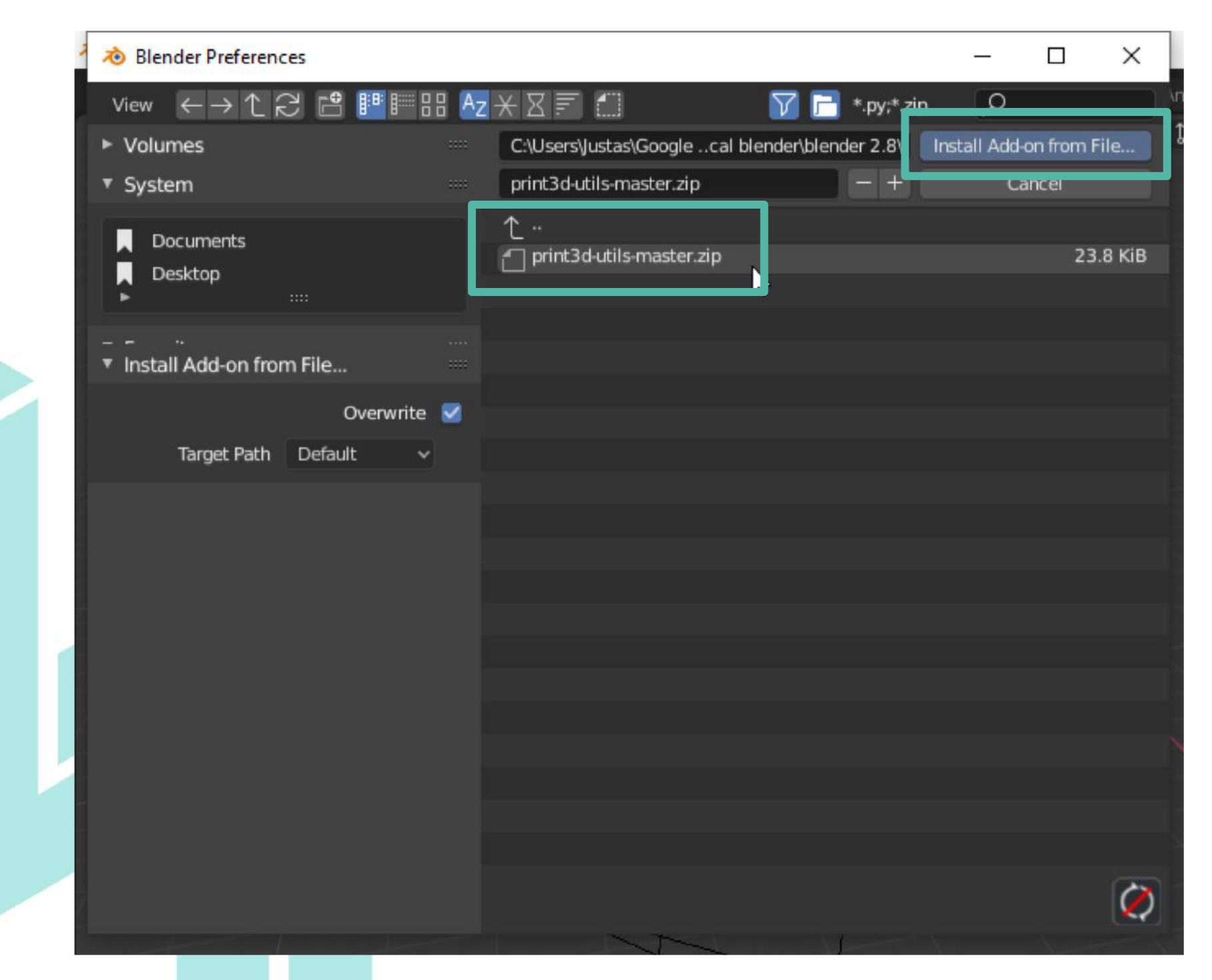

#### Activate updated 3D print toolbox Add-on

| 🔊 Blender Preferences |                            |           | _      | ×               |
|-----------------------|----------------------------|-----------|--------|-----------------|
| Interface             | Official Community         | Testing 🕁 | mstall | <del>csi.</del> |
| Themes                | All                        | ✓         |        |                 |
| Viewport              | Mech: 3D Print Toolbox     |           |        | 7               |
| Lights                | ► 🗹 Mesh: 3D Print Toolbox |           |        |                 |
| Editing               |                            |           | _      |                 |
| Animation             |                            |           |        |                 |
| Add-ons               |                            |           |        |                 |
| Input                 |                            |           |        |                 |
| Navigation            |                            |           |        |                 |
| Keymap                |                            |           |        |                 |
| System                |                            |           |        |                 |
| Save & Load           |                            |           |        |                 |
| File Paths            |                            |           |        |                 |
|                       |                            |           |        |                 |
|                       |                            |           |        |                 |
|                       |                            |           |        |                 |
|                       |                            |           |        |                 |
| _                     |                            |           |        | 2               |
| =                     |                            |           |        |                 |

### USING UPDATED 3D PRINTING TOOLBOX ADD-ON

#### Select object you want to check

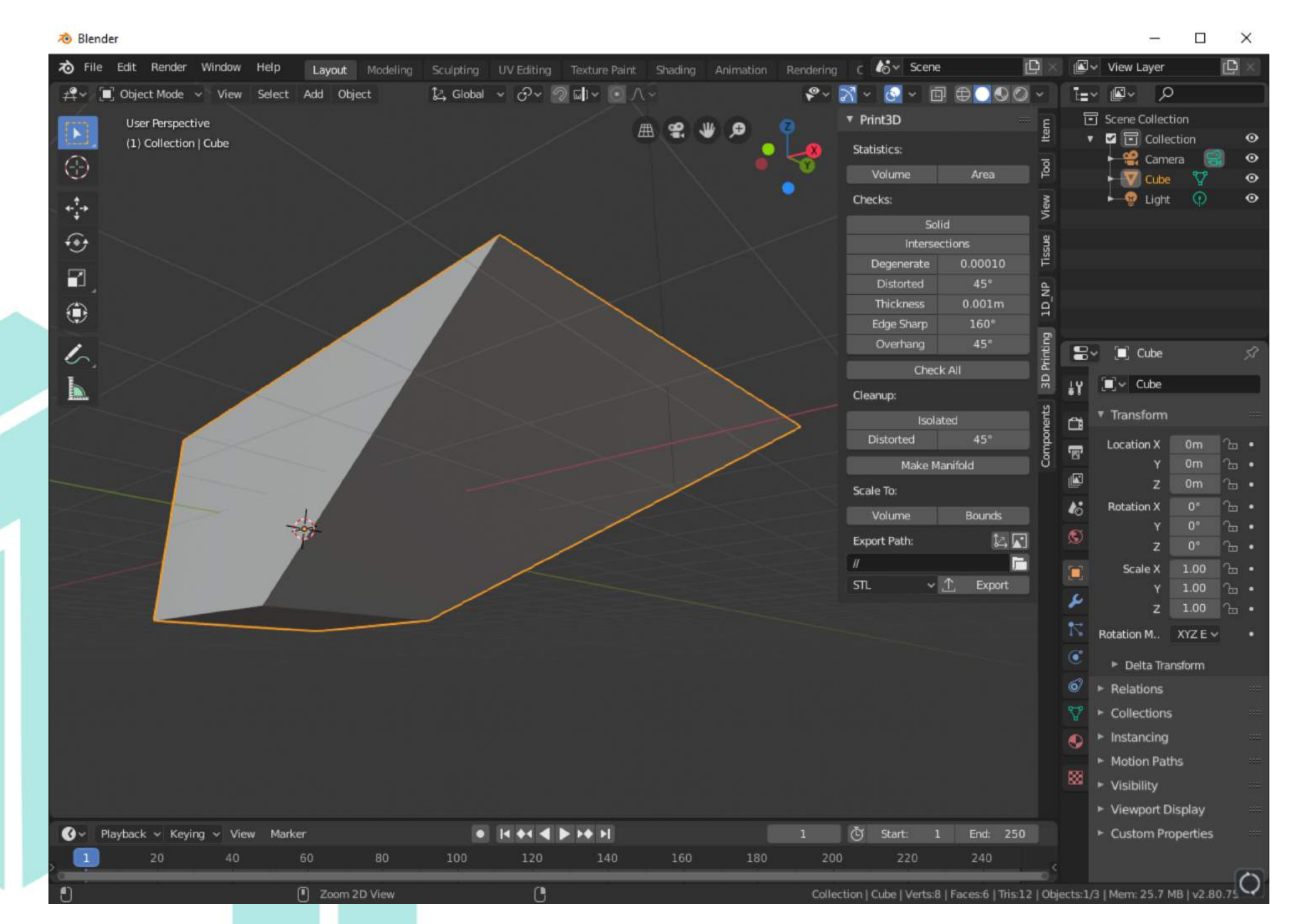

### USING UPDATED 3D PRINTING TOOLBOX ADD-ON

#### Select what to check and results wll be colored in red

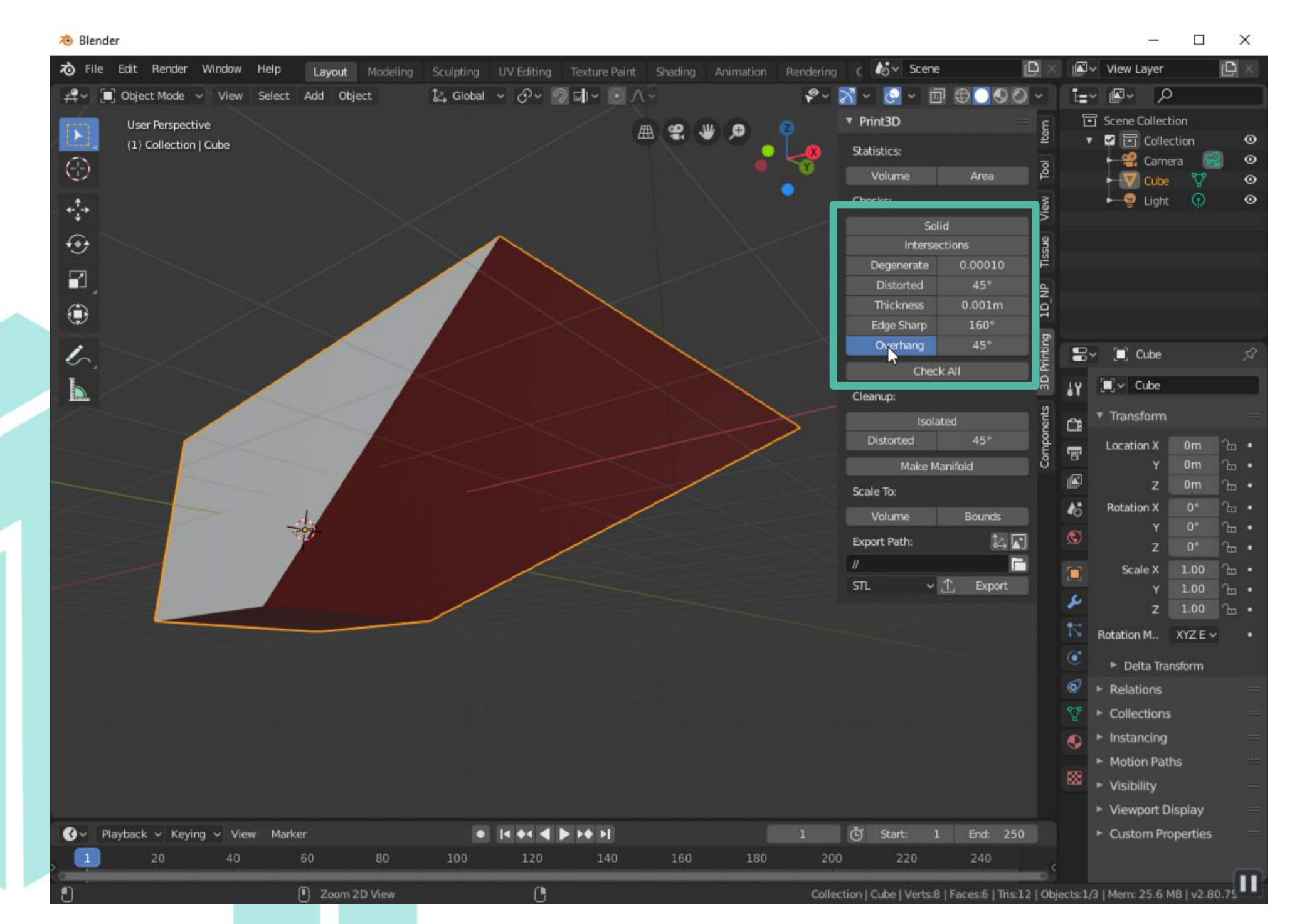

### **ADD-ON FOR PRECISE COPY AND MOVE**

We updated and made precision copy, move Add-on available with newest version of blender.

Blender is developed mainly for artists and lack precision copy and move tools.

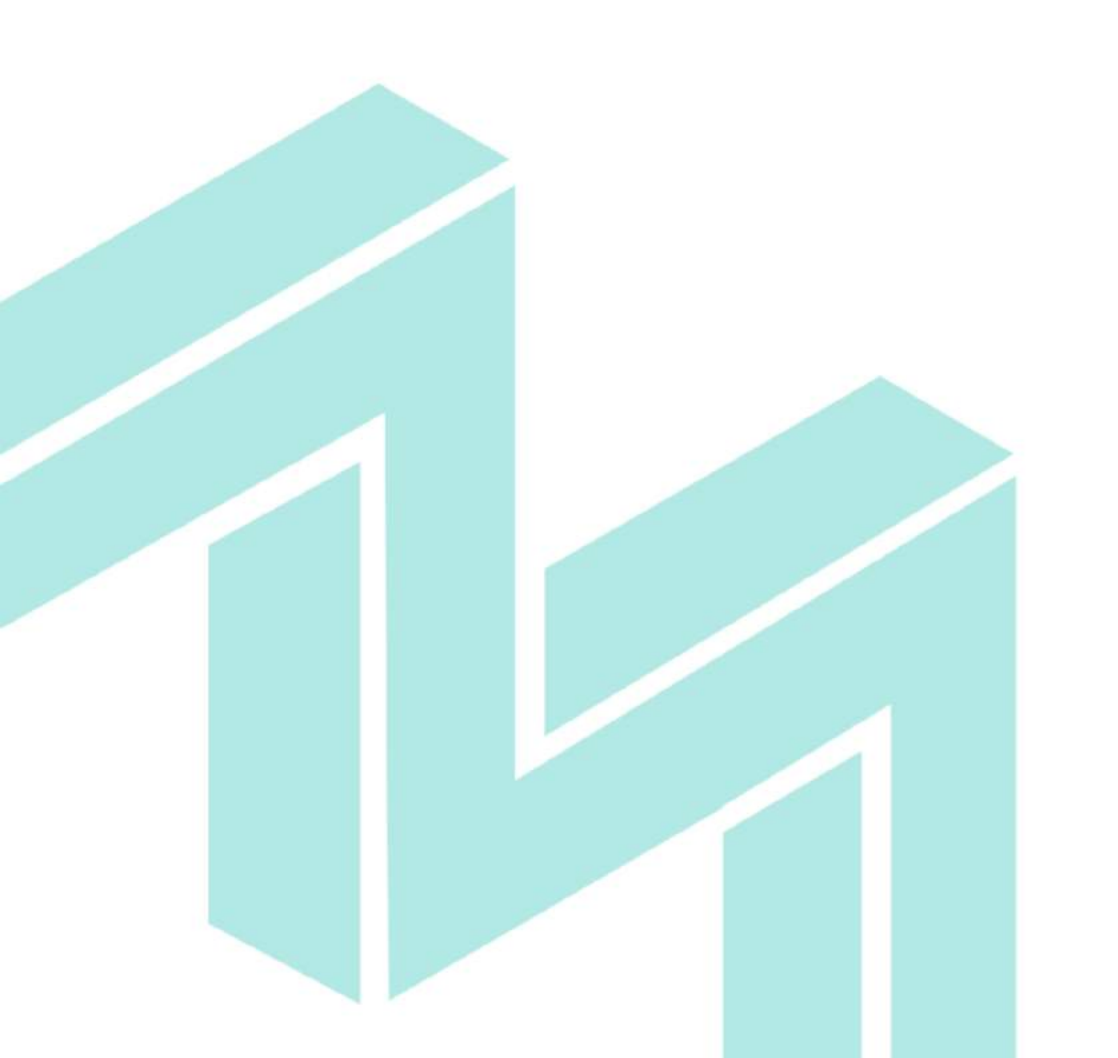

# Github repository for Blender Add-ons for makers <u>https://github.com/maker-suite</u>

| Repositories 3 Packages People 2 M Team            | ns 🔟 Projects 🔅 Settings    |  |
|----------------------------------------------------|-----------------------------|--|
| Find a repository                                  | Type: All - Language: All - |  |
| parametric-components                              |                             |  |
| Python ∯ GPL-2.0 ♀1 ★0 ①0 ĴĴ0 Updated on Sep 18    |                             |  |
| orint3d-utils                                      | X                           |  |
| Python 🏚 GPL-2.0 🦞 1 🖈 0 🕕 0 🦹 0 Updated on Aug 28 |                             |  |
| ld_np                                              | 1                           |  |

#### Download Add-on .zip file

| maker-suite / 1d_np<br>forked from Korchy/1d_np |                           |                       | O Unwatch → 1                   | ★ Star 0 ¥ Fork 3           |
|-------------------------------------------------|---------------------------|-----------------------|---------------------------------|-----------------------------|
| <b>&lt;&gt;</b> Code গ্রী Pull requests 0       | Projects 0 💷 Wiki         | Security     Insights | s 🔅 Settings                    |                             |
| d_np<br>anage topics                            |                           |                       |                                 | Edit                        |
| 34 commits                                      | ្ងៃ <mark>1</mark> branch | 🛇 1 release           | 2 contributors                  | ৰুুুুঁ GPL-3.0              |
| Branch: master   New pull rec                   | quest                     |                       | Create new file Upload files Fi | nd file Clone or download - |
| This branch is 1 commit ahead                   | of Korchy:master.         |                       | Clone with HTTPS @              | Use SSH                     |
| 😤 devynios Update to half-work                  | with blender-2.8          |                       | Use Git or checkout with        | SVN using the web URL.      |
| 🖹 .gitignore                                    | update                    |                       | https://github.com/ma           | aker-suite/1d_np.git        |
|                                                 | Initial commit            |                       | Open in Desktop                 | Download ZIP                |
|                                                 | undate                    |                       |                                 | 2 years ago                 |
| E README.md                                     | apaate                    |                       |                                 |                             |

#### Run blender and open preferences ->Add-ons

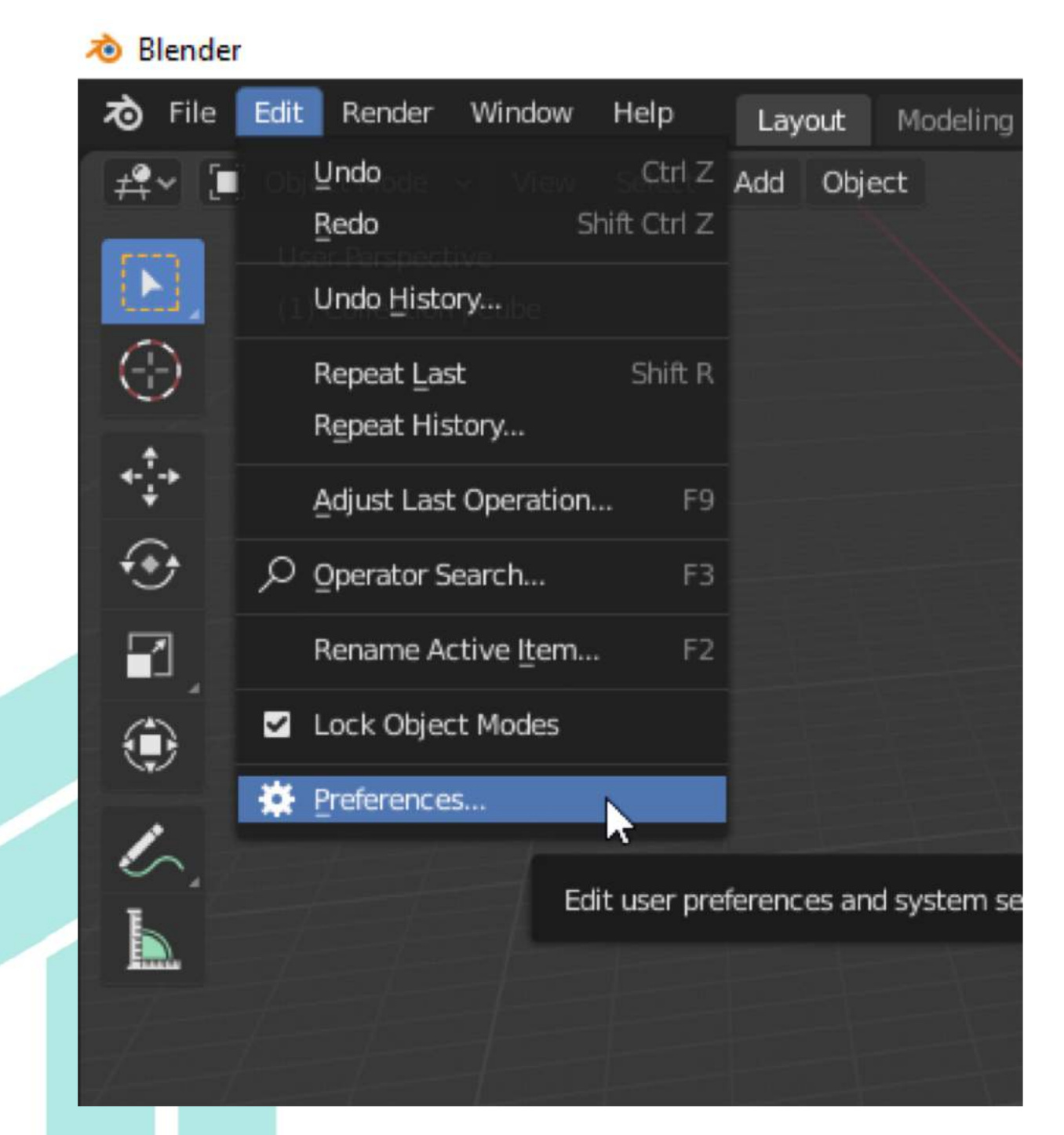

#### Run blender and open preferences -> Add-ons

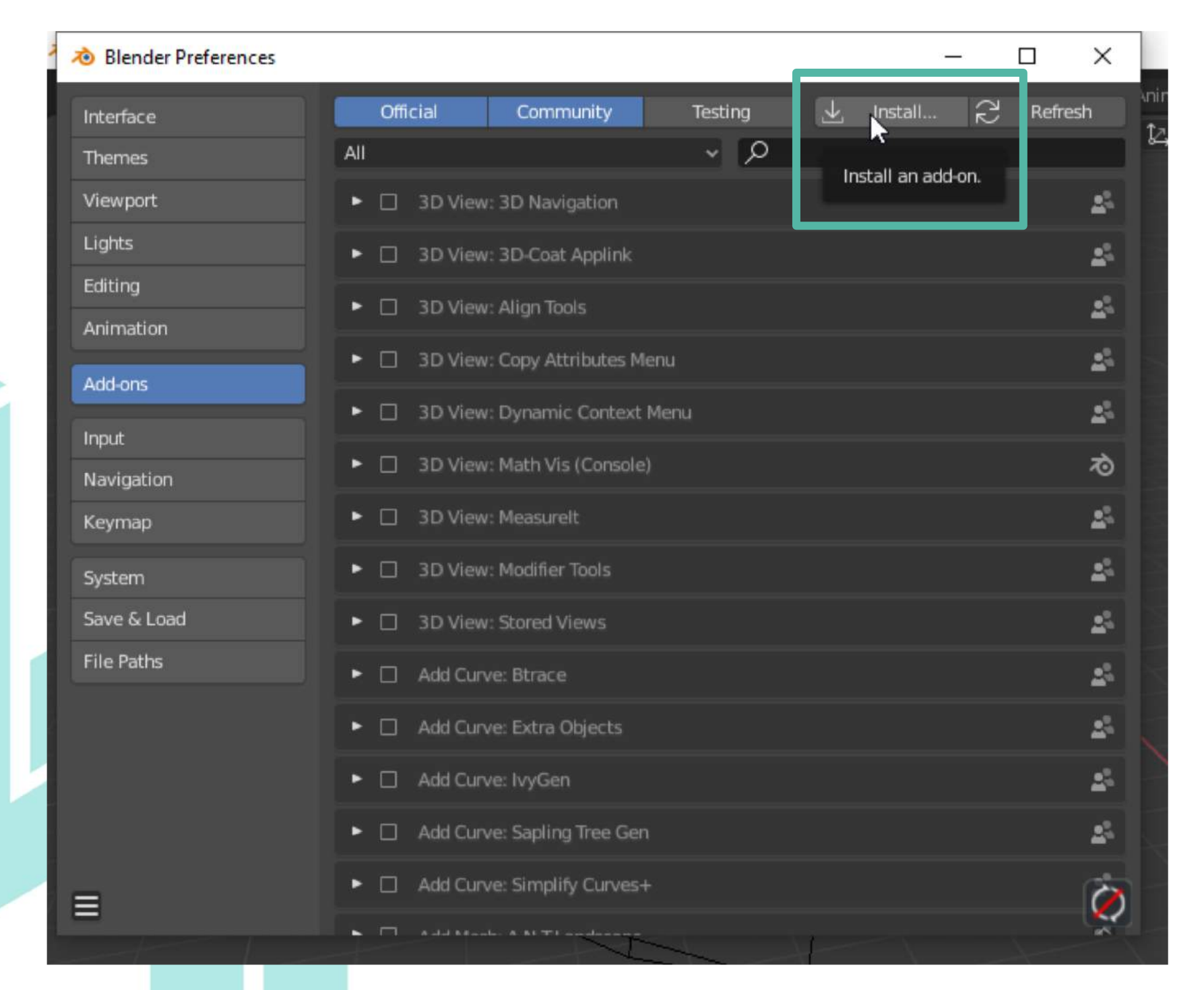

#### locate downloaded file and click "install from file"

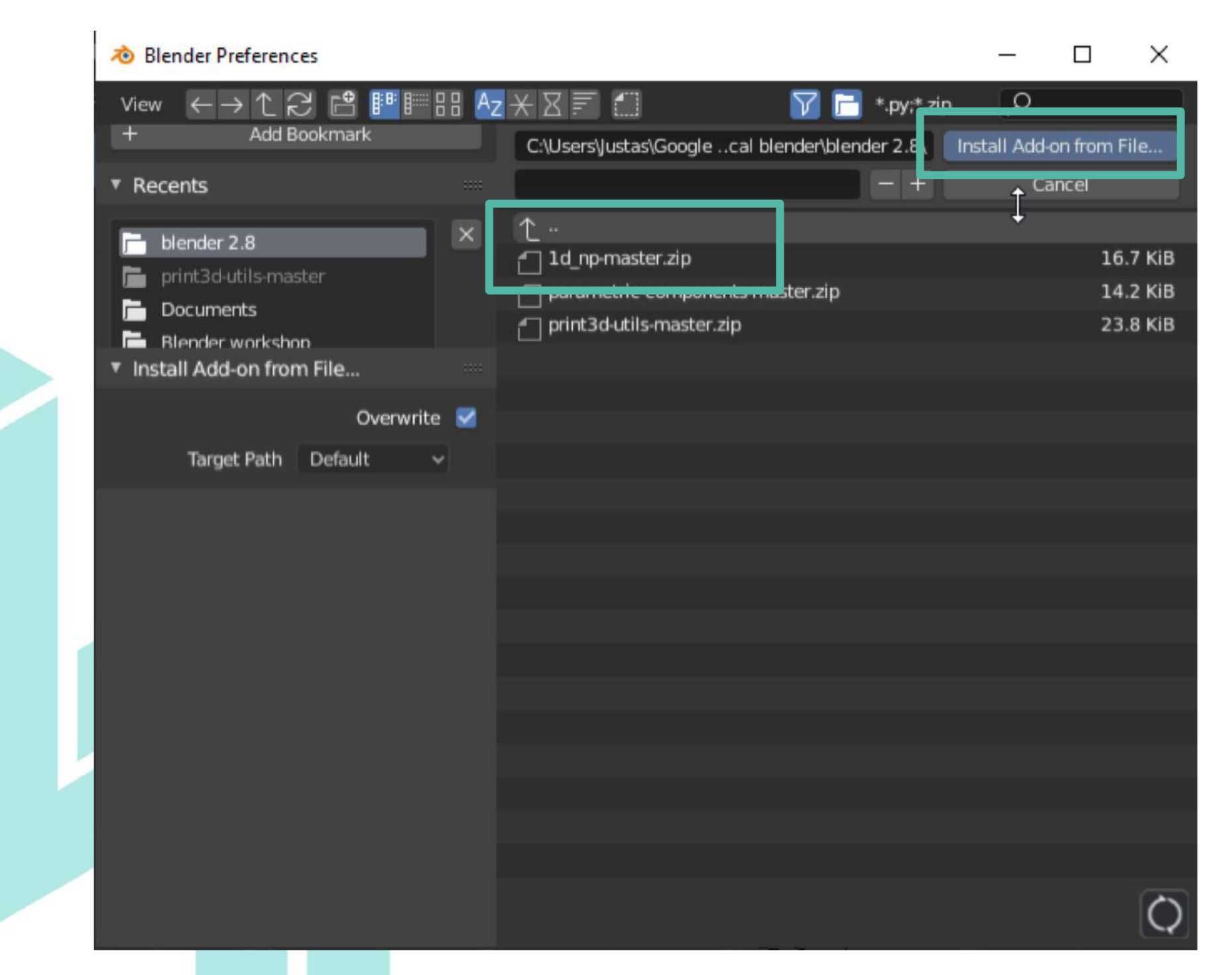

#### Activate updated 3D print toolbox Add-on

| 🔊 Blender Preferences |          |          |       |         |              | -       | -  |        | × |
|-----------------------|----------|----------|-------|---------|--------------|---------|----|--------|---|
| Interface             | Official | Commu    | inity | Testing | $\mathbf{T}$ | Install | 25 | Refres | h |
| Themes                | ~        |          |       | ~ ,Q 1  | D_NP         |         |    |        | × |
| Viewport              | 🕨 🖳 Mes  | h: 1D_NP |       |         |              |         |    |        | 2 |
| Lights                |          |          |       |         |              |         |    |        |   |
| Editing               |          |          |       |         |              |         |    |        |   |
| Animation             |          |          |       |         |              |         |    |        |   |
| Add-ons               |          |          |       |         |              |         |    |        |   |
| Input                 |          |          |       |         |              |         |    |        |   |
| Navigation            |          |          |       |         |              |         |    |        |   |
| Keymap                |          |          |       |         |              |         |    |        |   |
| System                |          |          |       |         |              |         |    |        |   |
| Save & Load           |          |          |       |         |              |         |    |        |   |
| File Paths            |          |          |       |         |              |         |    |        |   |
|                       |          |          |       |         |              |         |    |        |   |
|                       |          |          |       |         |              |         |    |        |   |
|                       |          |          |       |         |              |         |    |        |   |
|                       |          |          |       |         |              |         |    |        |   |
| ≡                     |          |          |       |         |              |         |    |        | ò |

#### Select object you want to copy and click "CC Copy"

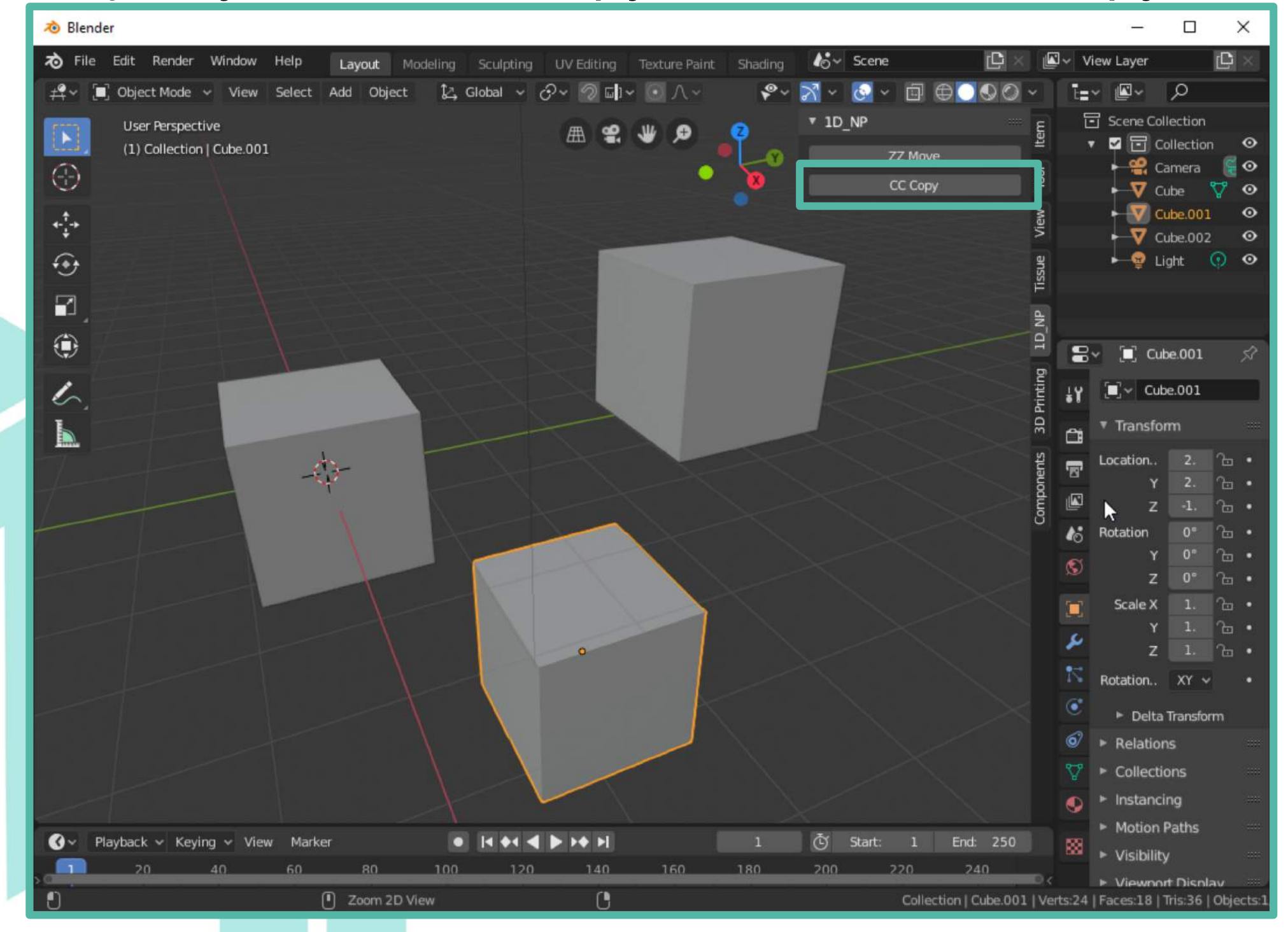

#### Select reference vertex

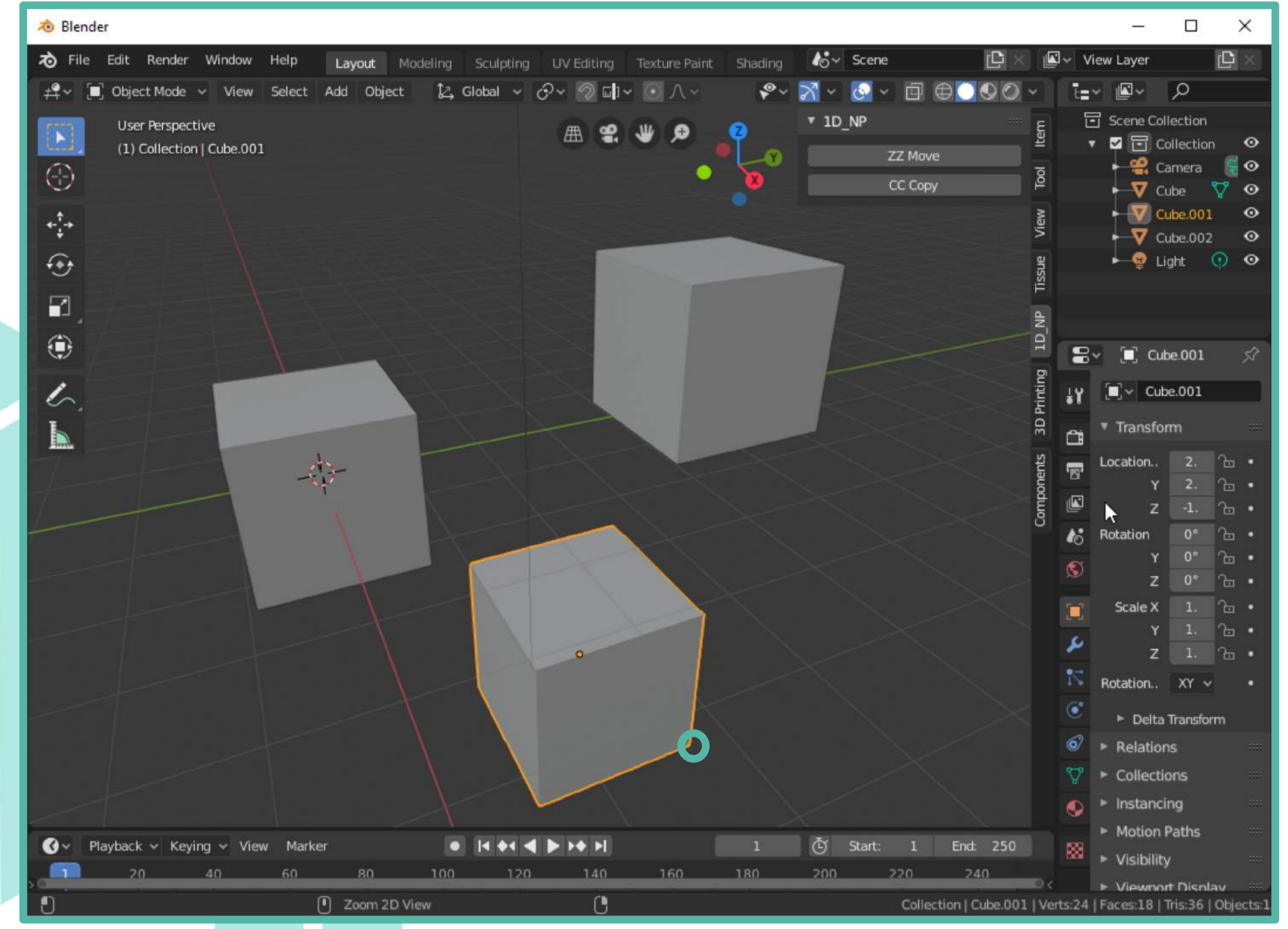

#### Select destination vertex

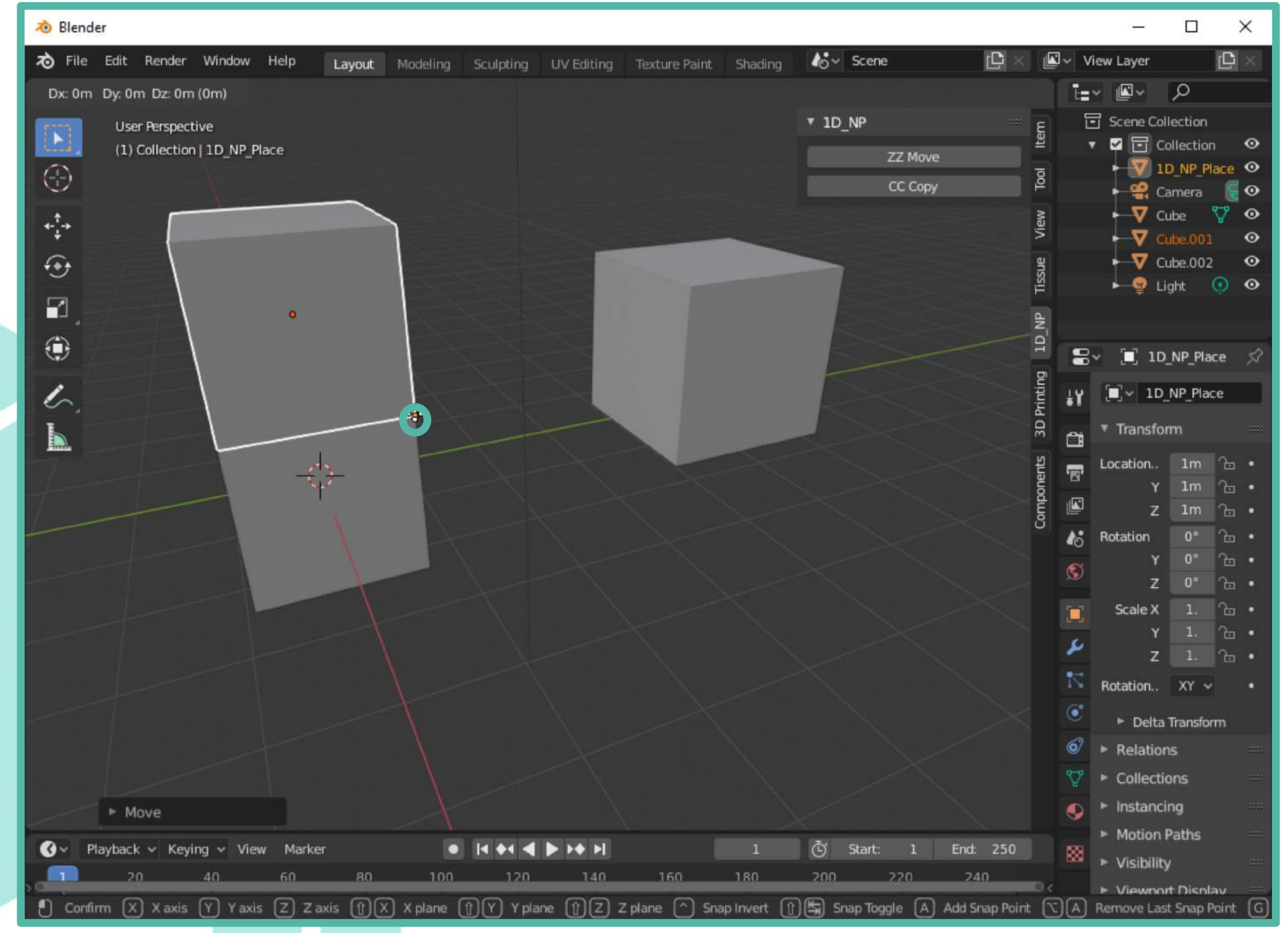

#### Press "Enter"

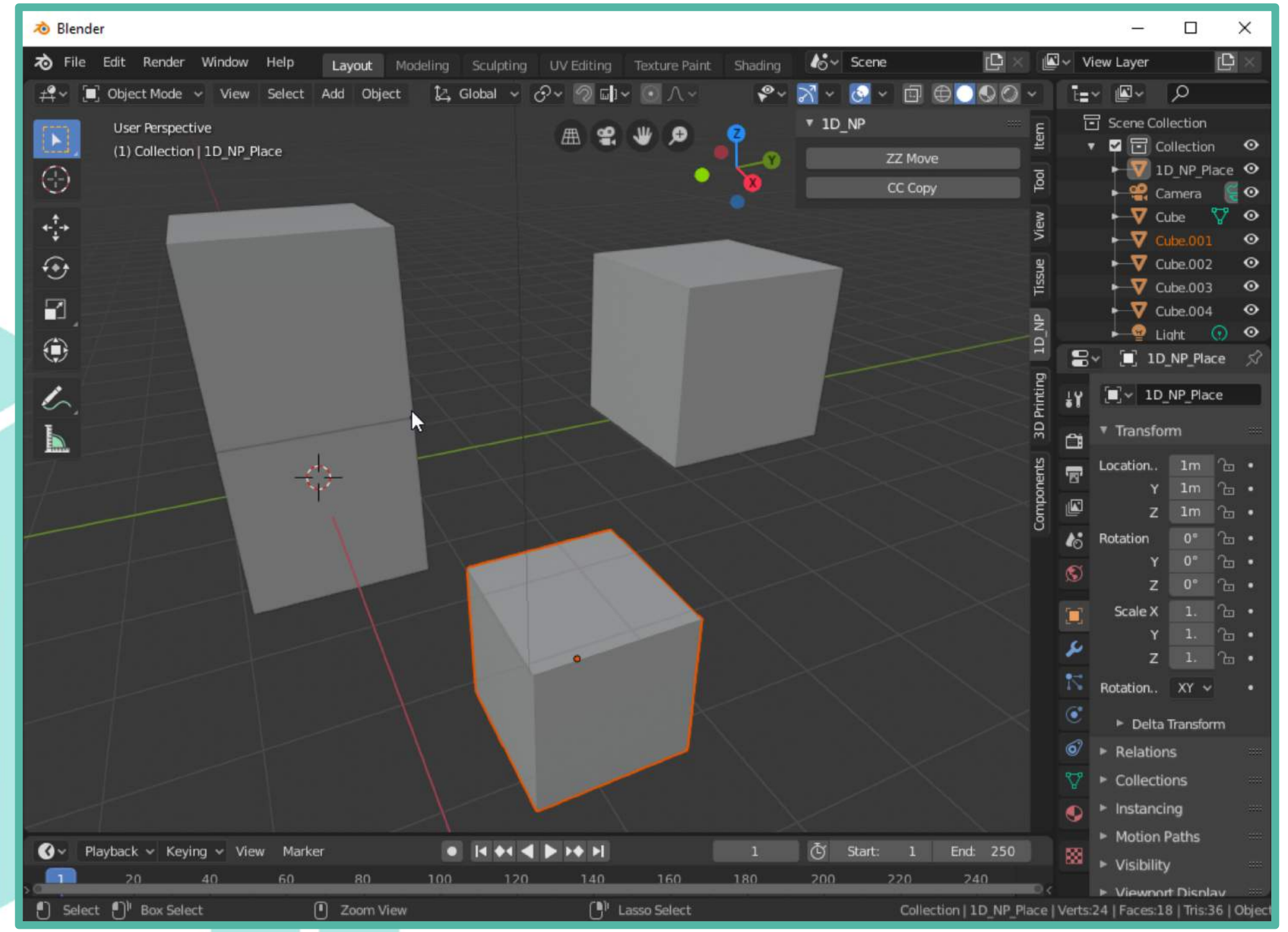

# www.heimakers.eu

**HEI MAKERS**